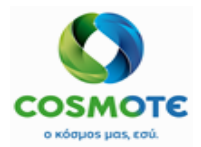

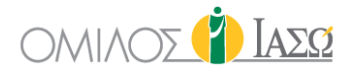

# ΕCΗ ΠΡΩΤΟΚΟΛΛΟ ΤΟΚΕΤΟΥ & ΝΕΟΓΝΟΥ

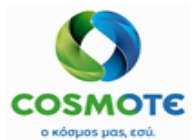

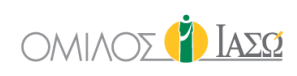

### ΕΡΓΟ

Εγχειρίδιο Χρήσης

Implementation of SAP IS-H, ECH & EPM @  $\ensuremath{\mathsf{IA}}\Sigma\Omega$  GROUP

### Πελάτης

IASO GROUP

### Αναγνωριστικό Εγγραφού

| Περιγραφή Τεγχούς     |             | Σύντακτης               |                        |
|-----------------------|-------------|-------------------------|------------------------|
| ΕСΗ Πρωτόκολλο τοκετο | ύ & νεογνού | CMS                     |                        |
| ΈκδοΣΗ                | STATUS      | HMEPOMHNIA (DD.MM.YYYY) | Χαρακτηρισμός Εγγραφού |
| 3.0                   | Final       | 23.02.2021              | External               |

### Πινακάς Εκδόσεων

| ΑΡΙΘΜΟΣ<br>ΕΚΔΟΣΗΣ* | HMEPOMHNIA | ΠΕΡΙΓΡΑΦΗ                                                     |
|---------------------|------------|---------------------------------------------------------------|
| 1.0                 | 10.12.2020 | Description guide of standard and developments block 1-3      |
| 2.0                 | 04.01.2021 | Updates related to new deltas block 4 and new configurations. |
| 3.0                 | 09.02.2021 | Updates related to new deltas block 5 and new configurations. |
|                     |            |                                                               |
|                     |            |                                                               |
|                     |            |                                                               |
|                     |            |                                                               |
|                     |            |                                                               |
|                     |            |                                                               |
|                     |            |                                                               |
|                     |            |                                                               |
|                     |            |                                                               |
|                     |            |                                                               |
|                     |            |                                                               |
|                     |            |                                                               |
|                     |            |                                                               |
|                     |            |                                                               |
|                     |            |                                                               |
|                     |            |                                                               |
|                     |            |                                                               |
|                     |            |                                                               |
|                     |            |                                                               |

\* Όλες ο πρόχειρες εκδόσεις (0.x) υποδεικνύουν πως το έγγραφο είναι υπό ανάπτυξη. Η έκδοση 3.0 είναι η τελική έκδοση του εγγράφου.

2021/Ιανουάριος ΕCΗ Πρωτόκολλο τοκετού & νεογνού

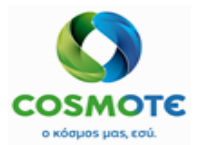

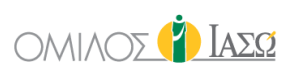

### ΠΕΡΙΕΧΟΜΕΝΑ

| 1. | Ειδαγωγικη                                      | 4   |
|----|-------------------------------------------------|-----|
|    | Επισκόπηση κεφαλαίου                            | .4  |
| 2. | ΠρΩτοκολλο Τοκετογ                              | 4   |
|    | 2.1 Στάδια Τοκετού                              | . 5 |
|    | 2.2 Про-Toketoy                                 | . 6 |
|    | 2.3 Τοκετός                                     | .9  |
|    | 2.4 Έγγραφα Τοκετού                             | 13  |
|    | 2.4.1 Έγγραφα Τοκετού:                          | 14  |
|    | 2.4.2 Αναφορά Τοκετού:                          | 26  |
|    | 2.4.3 Πρωτόκολλο Τοκετού PDF:                   | 26  |
|    | 2.5 Ανάνηψη                                     | 28  |
|    | 2.6 Εφαρμοσμένες Θεραπείες                      | 30  |
|    | 2.7 Αιτήσεις παραπομπής                         | 32  |
|    | 2.8 Αιτήσεις διαγνωστικών εξετάσεων             | 33  |
|    | 2.9 συγκαταθέσεις                               | 34  |
| 3. | Πρωτοκολλο Νεογνογ                              | 34  |
|    | 3.1 Στοιχεία γέννησης νεογνού                   | 35  |
|    | 3.2 Apgar Scale                                 | 41  |
|    | 3.3 Υποδοχή νεογνού                             | 42  |
|    | 3.4 Βιομετρικοί δείκτες                         | 43  |
|    | 3.5 Φροντίδα νεογνού                            | 47  |
|    | 3.6 Σίτιση νεογνού                              | 48  |
|    | 3.7 Πρώτη κλινική εξέταση νεογνού από παιδίατρο | 48  |
|    | 3.8 Αιτήσεις διαγνωστικών εξετάσεων             | 49  |
|    | 3.9 Εφαρμοσμένες Θεραπείες                      | 50  |
|    | 3.10 Επισυναπτόμενα έγγραφα                     | 52  |
|    | 3.11 συγκατάθέσεις                              | 53  |

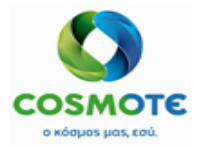

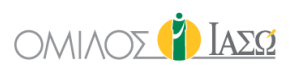

### 1. ΕιΣΑΓΩΓΗ

Το ακόλουθο έγγραφο χρησιμεύει ως οδηγός χρήσης της λειτουργικότητας που είναι διαθέσιμη στο σύστημα ECH του IASO.

Η λειτουργικότητα που παρουσιάζεται στο παρόν έγγραφο βασίζεται στις συμφωνίες των Business Blueprint (BBP) και τη νέα λειτουργικότητα που περιλαμβάνεται μέχρι σήμερα στο σύστημα σύμφωνα με το project plan.

### Επισκοπήση κεφαλαίου

Τα πρωτόκολλα τοκετού και νεογνού είναι διαθέσιμα από την καρτέλα «Πρωτόκολλα» (Protocols) στους εσωτερικούς ασθενείς.

Το πρωτόκολλο τοκετού θα δημιουργείται από τον χρήστη.

Το πρωτόκολλο νεογνού θα δημιουργείται αυτόματα μόνο όταν έχουν γεννηθεί ζωντανά νεογνά στο ΙΑΣΩ.

### 2. Πρωτοκολλο Τοκετογ

Το πρωτόκολλο τοκετού θα δημιουργείται με μη αυτόματο τρόπο από την καρτέλα «Πρωτόκολλα» (Protocols). Για να δημιουργηθεί, θα πρέπει να επιλεγεί η επιλογή

«Πρωτόκολλο Τοκετού», κάνοντας κλικ στο εικονίδιο: 🔤

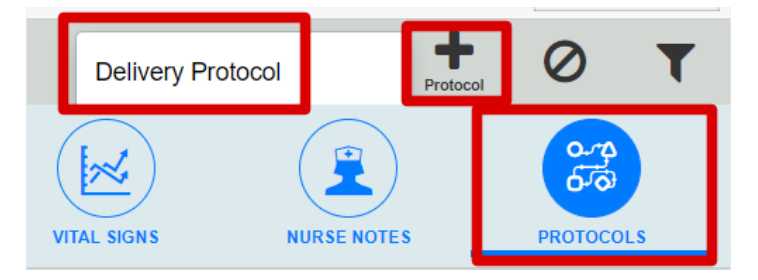

Μόλις δημιουργηθεί, θα εμφανιστεί στην καρτέλα «Πρωτόκολλα» (Protocols),

| GENERAL VIEW        | PREVIOUS VISITS | RISK FACTORS | DIAGNOSTIC TESTS | DOCUMENTS | MEDICATION        | EPISODE OVERVIEW | CARE              | VITAL SIGNS | NURSE NOTES | Drotocols |
|---------------------|-----------------|--------------|------------------|-----------|-------------------|------------------|-------------------|-------------|-------------|-----------|
| Q Insert text to us | ei 🜩            | \$           |                  |           | \$                |                  | \$                |             | \$          | \$        |
| Action              | Creati          | on Date Pr   | rotocol Name     |           | Author            |                  | Department        |             | Status      | End Date  |
| ľ                   | 1               | 1/11/2020 De | livery Protocol  |           | DR. Giorgio Irini |                  | Maternity/Obstetr | ics         | Open        |           |

Το πρωτόκολλο τοκετού του ΕCΗ περιλαμβάνει τις ακόλουθες ενότητες:

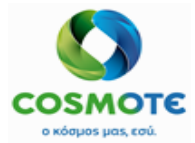

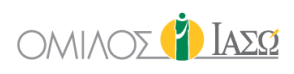

### 2.1 Σταδια Τοκετού

| De           | elivery Protocol<br>11/11/2020 |   |                                  |                 | ( | ΣΤΑ | ΔΙΑ ΤΟΚΕΤΟΥ |     |             |                            |
|--------------|--------------------------------|---|----------------------------------|-----------------|---|-----|-------------|-----|-------------|----------------------------|
| •            | Tasks                          | = | Πρώτο στάδιο/στάδιο διαστολής *  | Ώρα<br>έναρξης: | : | Ø   | Ώρα λήξης:  | : 0 | Διάρκεια:   |                            |
| Delivery Sta | iges Registration              | 0 | Δεύτερο στάδιο/στάδιο εξώθησης*  | Ώρα             | : | 0   | Ώρα λήξης:  | : 0 | ) Διάρκεια: |                            |
| C Labor      | 5                              |   | Τρίτο στάδιο/στάδιο υστεροτοκίας | εναρξης:<br>Ώρα |   | 0   | Ώρα λήξης:  | . 0 | Διάρκεια:   |                            |
| O Labor D    | ocumentation 3                 |   |                                  | έναρξης:        |   | 0   |             |     |             |                            |
| C Recover    | ry stage 🙎                     |   |                                  |                 |   |     |             |     |             | * λανθανουσα, ενεργος φαση |
| Referral     | l Request 🧕                    |   |                                  |                 |   |     |             |     |             |                            |
| Diagnos      | stic Exam Requests             | 2 |                                  |                 |   |     |             |     |             |                            |
| Consent For  | rms                            | 0 |                                  |                 |   |     |             |     |             |                            |
|              |                                |   |                                  | D               |   |     |             |     |             |                            |

Η ενότητα αυτή περιλαμβάνει ένα ερωτηματολόγιο του ΙΑΣΩ, το οποίο ο χρήστης μπορεί να επεξεργαστεί κάνοντας κλικ στο εικονίδιο: •

|                                  |              |             | ΣΤΑ. | ΔΙΑ ΤΟΚΕΤΟΥ |   |        |   |           |                            |
|----------------------------------|--------------|-------------|------|-------------|---|--------|---|-----------|----------------------------|
| Πρώτο στάδιο/στάδιο διαστολής *  | Ώρα έναρξης: | :           | 0    | Ώρα λήξης:  |   | :      | Ø | Διάρκεια: |                            |
| Δεύτερο στάδιο/στάδιο εξώθησης*  | Ώρα έναρξης: | :           | Ø    | Ώρα λήξης:  |   | :      | 0 | Διάρκεια: |                            |
| Τρίτο στάδιο/στάδιο υστεροτοκίας | Ώρα έναρξης: | :           | 0    | Ώρα λήξης:  |   | :      | 0 | Διάρκεια: |                            |
|                                  |              |             |      |             |   |        |   |           | * λανθάνουσα, ενεργός φάση |
|                                  |              |             |      |             |   |        |   |           |                            |
|                                  |              |             |      |             |   |        |   |           |                            |
|                                  |              |             |      |             |   |        |   |           |                            |
|                                  |              |             |      |             |   |        |   |           |                            |
|                                  |              |             |      | G           |   |        |   |           |                            |
|                                  |              |             |      |             |   |        |   |           |                            |
|                                  | Sa           | ve as Draft | Save | e & Sign    | R | Cancel |   |           |                            |

Η επιλογή «Αποθήκευση ως πρόχειρο» (Save as Draft) εμφανίζει το ακόλουθο εικονίδιο:

| Administrative details | 🔳 ΣΤΑΔΙΑ ΤΟΚΕΤΟΥ | DR. Irini |
|------------------------|------------------|-----------|
| questionnaire :        |                  | 3         |

Οι διαθέσιμες επιλογές από το εικονίδιο με το μολύβι σε περίπτωση που το ερωτηματολόγιο αποθηκευτεί ως Πρόχειρο είναι:

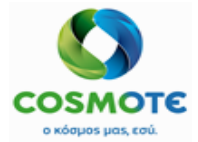

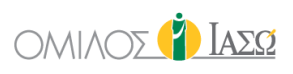

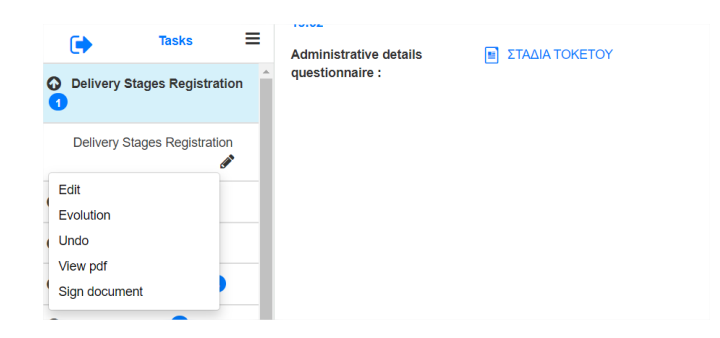

Όταν υπογραφεί το ερωτηματολόγιο εμφανίζεται το εικονίδιο με την πράσινη πένα και οι διαθέσιμες επιλογές είναι:

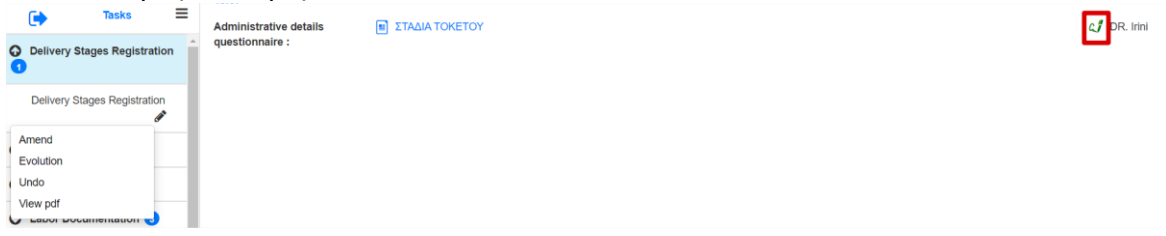

Το ερωτηματολόγιο με το που συμπληρωθεί από αυτή την οθόνη, θα εμφανιστεί επίσης στη Γενική Εικόνα (General View) στην αντίστοιχη κατηγορία που είχε καθοριστεί κατά τη δημιουργία του.

| Administrative details questionnaire : | ΣΤΟΙΧΕΙΑ ΤΟΚΕΤΟΥ (Q8) | 🦪 DR. Irini 🖋 |
|----------------------------------------|-----------------------|---------------|
| <b>2.2 Про-Токето</b>                  | Ŷ                     |               |

Η ενότητα Προ-τοκετού (predelivery) περιλαμβάνει τις ακόλουθες 3 υποενότητες:

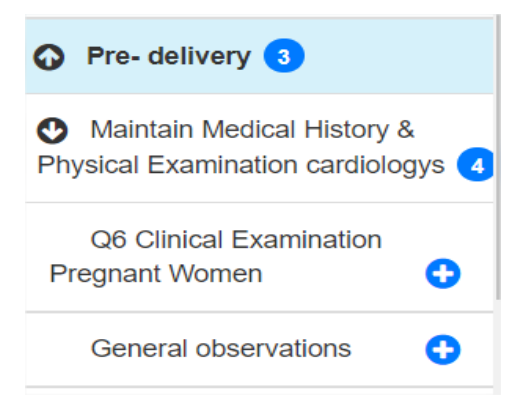

 Η ενότητα Καταγραφή Ιατρικού Ιστορικού & Φυσικών Εξετάσεων καρδιολογίας, περιλαμβάνει τα ακόλουθα ερωτηματολόγια του ΙΑΣΩ:

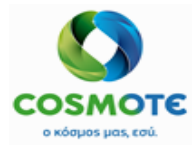

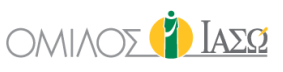

| Maintain Medical H<br>Physical Examination c | listory &<br>ardiologys 4 |                                                                                                    |
|----------------------------------------------|---------------------------|----------------------------------------------------------------------------------------------------|
| Q3 Anamnesis Avo<br>στορικό                  | ιμνηστικό<br>🕒            | <ul> <li>Q3 Αναμνηστικό: Ειδικό ερωτηματολόγιο<br/>του ΙΑΣΩ</li> </ul>                                     |
| Q3.2.1                                       | 0                         | <ul> <li>Q3.2.1: Ειδικό ερωτηματολόγιο του ΙΑΣΩ</li> <li>Q3.1.1: Ειδικό ερωτηματολόγιο του ΙΑΣΩ</li> </ul> |
| Q3.1.1                                       | 0                         | <ul> <li>Q5 Παρούσα κύηση: Ειδικό</li> <li>Comparado άγιο του ΙΔΣΟ</li> </ul>                              |
| Q5 Current Labor Γ<br>ύηση                   | Ταρούσα<br>🕒              | ερωτηματολογιό του ΙΑ2Ω                                                                                    |

Όταν καταχωρούνται τα ερωτηματολόγια, παρουσιάζονται οι ακόλουθες διαθέσιμες επιλογές στο εικονίδιο με το μολύβι:

α) Στην περίπτωση που το ερωτηματολόγιο αποθηκευτεί ως πρόχειρο (Save as Draft):

| Edit          |  |
|---------------|--|
| Evolution     |  |
| Undo          |  |
| View pdf      |  |
| Sign document |  |
|               |  |

β) Στην περίπτωση που το ερωτηματολόγιο αποθηκευτεί και υπογραφεί (Save and Signed):

2. Q6 Κλινική Εξέταση Επιτόκου:

Η ενότητα αυτή περιλαμβάνει ειδικό ερωτηματολόγιο του ΙΑΣΩ.

| Delivery Protocol<br>30/10/2020  |                         |          | ΚΛΙΝΙΚΗ ΕΞΕΤΑΣΗ ΕΠΙΤΟΚΟΥ |
|----------------------------------|-------------------------|----------|--------------------------|
| 🕞 Tasks 🗏                        | ΕΚΤΙΜΗΣΗ ΤΡΑΧΗΛ         | OY       |                          |
| Delivery Stages Registration ;   | A                       |          |                          |
| O Pre- delivery                  | Εξάλειψη(%):            | 0-30     | Ύψος προβάλουσας         |
|                                  |                         | 40-50    | μοιμας.                  |
| Maintain Medical History &       |                         | 60-70    |                          |
| Physical Examination cardiologys |                         | _ ≥ 80   |                          |
| Q6 Clinical Examination          |                         | 0-30     |                          |
| Pregnant Women 🕒                 | ۶J                      |          |                          |
| General observations             | Διαστολή τραχήλου (cm): | Κλειστός | Σύσταση τραχήλου:        |
| •                                |                         | 1-2      |                          |
| 🕑 Labor                          |                         | 3        |                          |
| A Labor Documentation            |                         | 4        |                          |
|                                  |                         | 5        | Θέση τραχήλου:           |

2021/Ιανουάριος ΕCΗ Πρωτόκολλο τοκετού & νεογνού

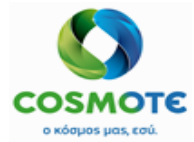

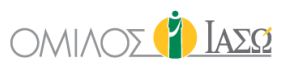

Οι Διαθέσιμες επιλογές από το εικονίδιο με το μολύβι, σε περίπτωση που το ερωτηματολόγιο αποθηκευτεί ως Πρόχειρο είναι:

| r iiy:    | Sicar Exam               | PROTOC                | ≡           | Administrative details<br>questionnaire : | DR. Irini |
|-----------|--------------------------|-----------------------|-------------|-------------------------------------------|-----------|
| O<br>Preg | Q6 Clinical<br>gnant Wom | l Examination<br>en 1 | <b>&gt;</b> |                                           |           |
| Vome      | Q6 Clinical<br>m         | I Examination Preg    | nan         |                                           |           |
| _         | Edit<br>Evolution        |                       |             |                                           |           |
| C         | View pdf<br>Sign docun   | nent                  |             |                                           |           |

Όταν υπογραφεί το ερωτηματολόγιο εμφανίζεται το εικονίδιο με την πράσινη πένα και οι διαθέσιμες επιλογές είναι:

|          | •                       | PROTOC                 | ≡      | Administrative details | 🥵 DR. Irini     |
|----------|-------------------------|------------------------|--------|------------------------|-----------------|
| O<br>Pre | Q6 Clinica<br>gnant Wom | I Examination<br>nen 1 | •      | questionnaire :        | -               |
| Vom      | Q6 Clinica<br>en        | I Examination P        | regnan |                        | N               |
| 1        | Amend                   |                        | 1      |                        | Le <sup>a</sup> |
|          | Evolution               |                        | Ľ.     |                        |                 |
| C        | Undo                    |                        |        |                        |                 |
| 0        | View pdf                |                        | Ы      |                        |                 |

Το ερωτηματολόγιο με το που συμπληρωθεί από αυτή την οθόνη, θα εμφανιστεί επίσης στη Γενική Εικόνα (General View) στην αντίστοιχη κατηγορία που είχε καθοριστεί κατά τη δημιουργία του.

| Administrative details | ΚΛΙΝΙΚΗ ΕΞΕΤΑΣΗ ΕΠΙΤΟΚΟΥ | al DR. Irini 🖋 |
|------------------------|--------------------------|----------------|
| questionnaire :        |                          |                |

3. Γενικές παρατηρήσεις (General observations):

Σε αυτή την ενότητα δίνεται η δυνατότητα να συμπεριληφθούν σχόλια μέσω της τυπικής λειτουργικότητας του ECH για την πορεία νόσου (Progress Notes).

| 30/10/2020                               |                                                                                                    |
|------------------------------------------|----------------------------------------------------------------------------------------------------|
| Tasks                                    | ≡                                                                                                    |
| es Registration                          | 0                                                                                                    |
| very 3                                   |                                                                                                    |
| Medical History &<br>nination cardiology | ys 🖪                                                                                                  |
| al Examination                           | 0                                                                                                    |
| observations                             | 0                                                                                                    |
|                                          | Tasks Tasks es Registration ery  Comparison Wedical History & nination cardiology al Examination when |

Και όπως και σε κάθε ΕCΗ επεξεργαστή κειμένου οι διαθέσιμες ενέργειες είναι:

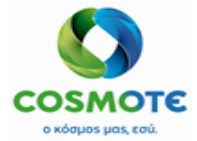

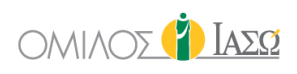

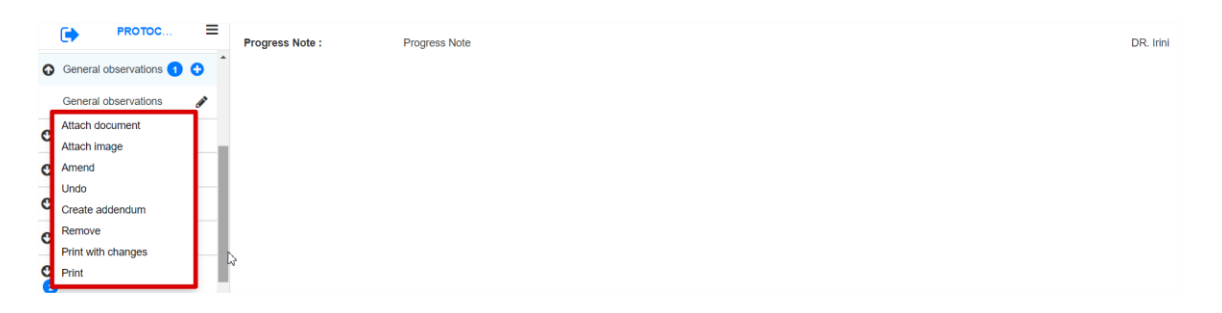

Η σημειώσεις που καταχωρούνται μέσω του επεξεργαστή κειμένου από το πρωτόκολλο, παρουσιάζονται επίσης στη καρτέλα «Γενική Εικόνα» (general view).

**2.3 Τ**ΟΚΕΤΟΣ

Η κατηγορία «Τοκετός» (labor) θα περιλαμβάνει τις ακόλουθες 5 υποενότητες:

| 0               | Labor                                           |       |
|-----------------|-------------------------------------------------|-------|
| Pr              | Q6 Clinical Examination of egnant Woman         | 0     |
| <b>Ο</b><br>Παι | Labor subcategories param<br>ράμετροι Τοκετού 2 | eters |
|                 | Q8 Delivery Data                                | 0     |
|                 | Q10 Assessment after Labo                       | r     |
|                 | Labor General Obervations                       | 0     |

1. Q6 Κλινική Εξέταση Επιτόκου

Η ενότητα αυτή εμπεριέχει ειδικό ερωτηματολόγιο του ΙΑΣΩ.

| Delivery Protocol<br>30/10/2020  |                         |                     | ΚΛΙΝΙΚΗ ΕΞΕΤΑΣΗ ΕΠΙΤΟΚΟΥ |         |
|----------------------------------|-------------------------|---------------------|--------------------------|---------|
| 🕞 Tasks 🚍                        | - ΕΚΤΙΜΗΣΗ ΤΡΑΧΗΛΟ      | о <b>ү</b> — — — үс |                          |         |
| Delivery Stages Registration 😌 📋 |                         |                     |                          |         |
|                                  | Εξάλειψη(%):            | 0-30                | Ύψος προβάλουσας         | -3      |
| O Pre- delivery 3                |                         | 40-50               | μοίρας:                  | -2      |
| Q Labor                          |                         | 60-70               |                          | -1      |
|                                  |                         | _ ≥ 80              |                          | 0       |
| Q6 Clinical Examination of       |                         | 0-30                |                          | +1      |
| Pregnant Woman 🕒                 |                         |                     |                          | +2      |
| A Labor subestagories parameters |                         |                     |                          |         |
|                                  | Διαστολή τραχήλου (cm): | Κλειστός            | Σύσταση τραχήλου:        | Σκληρός |
|                                  |                         | 1-2                 |                          | Μέτριος |
| Q7 Labor in water Τοκετός στο    |                         | 3                   |                          | Μαλακός |
| Ιερό 🕒                           |                         | 4                   |                          |         |
|                                  |                         |                     | - / //                   |         |

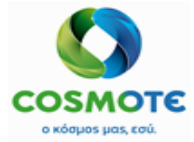

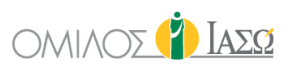

Οι διαθέσιμες επιλογές από το εικονίδιο με το μολύβι σε περίπτωση που το ερωτηματολόγιο αποθηκευτεί ως Πρόχειρο είναι:

| РКОТОС                                                                                                | ≡     | Administrative details | DR. Irini |
|----------------------------------------------------------------------------------------------------|-------|------------------------|-----------|
| C Labor 5                                                                                             | ^     | questionnaire :        | _         |
| Q6 Clinical Examination of Pregnant Woman                                                             |       |                        |           |
| Q6 Clinical Examination of<br>regnant Woman<br>Edit<br>Evolution<br>Undo<br>View pdf<br>Sign document | eters |                        |           |

Όταν υπογραφεί το ερωτηματολόγιο εμφανίζεται το εικονίδιο με την πράσινη πένα και οι διαθέσιμες επιλογές είναι:

|     | •                                | PROTOC                  | ≡    | Administrative details | ۵, DR. Irini |
|-----|----------------------------------|-------------------------|------|------------------------|--------------|
| G   | Labor                            |                         | î    | questionnaire :        | -            |
| G   | Q6 Clinica<br>egnant Wor         | al Examination of man 1 |      |                        |              |
| reç | Q6 Clinica<br>mant Woma<br>Amend | al Examination of<br>an | 5    |                        |              |
| П   | Evolution                        |                         | ters |                        |              |
|     | View pdf                         |                         | D    |                        |              |

Το ερωτηματολόγιο με το που συμπληρωθεί από αυτή την οθόνη, θα εμφανιστεί επίσης στη Γενική Εικόνα (General View) στην αντίστοιχη κατηγορία που είχε καθοριστεί κατά τη δημιουργία του.

### 2. Παράμετροι Τοκετού:

Η ενότητα αυτή περιέχει τα ακόλουθα ερωτηματολόγια του ΙΑΣΩ:

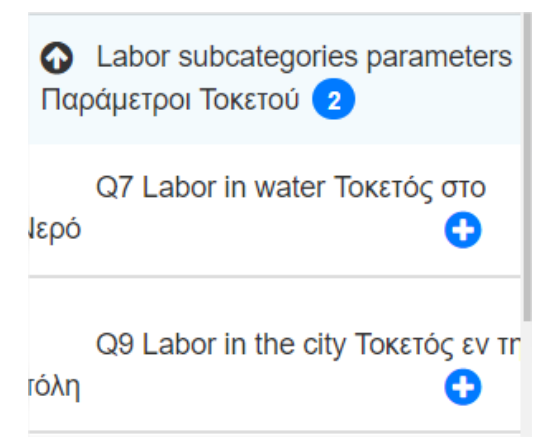

Q7 Τοκετός στο νερό: Ειδικό ερωτηματολόγιο του ΙΑΣΩ
Q9 Τοκετός εν τη πόλη: Ειδικό ερωτηματολόγιο του ΙΑΣΩ

Και για τα δύο παραπάνω ερωτηματολόγια το εικονίδιο με το μολύβι έχει διαθέσιμες τις ακόλουθες επιλογές:

α) Στην περίπτωση που το ερωτηματολόγιο αποθηκευτεί ως πρόχειρο (Save as Draft):

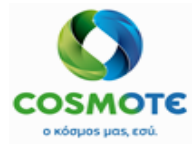

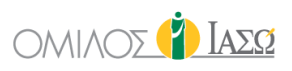

| Edit          |
|---------------|
| Evolution     |
| Undo          |
| View pdf      |
| Sign document |
|               |

β) Στην περίπτωση που το ερωτηματολόγιο αποθηκευτεί και υπογραφεί (Save and Signed):

3. Q8 Στοιχεία Τοκετού (Delivery Data)

|   |              |                   |                      | 150  |
|---|--------------|-------------------|----------------------|------|
| н | ενοτητα αυτη | εμπεριεχει ειοικο | ερωτηματολογιο του ι | ΑΣΩ. |
|   |              |                   | 1 11 1               |      |

| Delivery Protocol<br>30/10/2020                      |                                |                                                                          |
|------------------------------------------------------|--------------------------------|--------------------------------------------------------------------------|
| PROTOC =                                             | Πλήθος Νεογνών:                |                                                                          |
| G Labor 5                                            |                                |                                                                          |
| O Q6 Clinical Examination of Pregnant Woman          |                                |                                                                          |
| Labor subcategories parameters<br>Παράμετροι Τοκετού | ΕΠΙΣΚΟΠΗΣΗ: κόλπου<br>τραχήλου |                                                                          |
| Q8 Delivery Data                                     | περίνεο                        |                                                                          |
| Q10 Assessment after Labor                           |                                |                                                                          |
| Labor General Obervations                            | PHEH REPINEOY :                | 1ου βαθμού ( Επιφανειακή ρήξη βλεννογόνου κόλπου και χώρματος περινέου ) |

Οι διαθέσιμες επιλογές από το εικονίδιο με το μολύβι σε περίπτωση που το ερωτηματολόγιο αποθηκευτεί ως Πρόχειρο είναι:

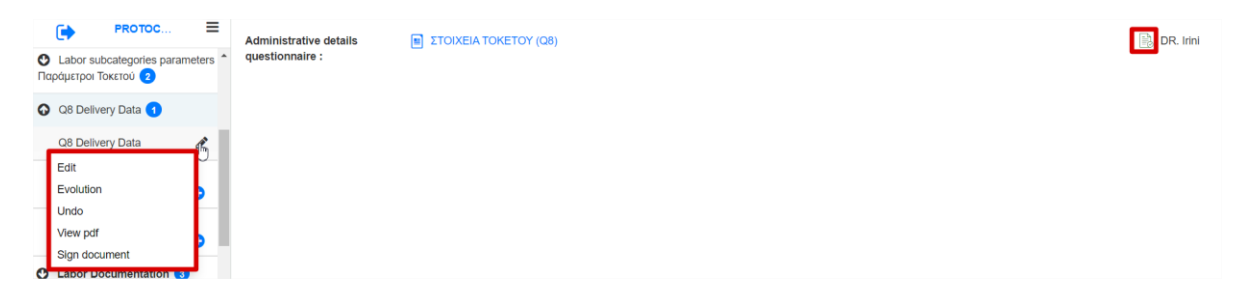

Όταν υπογραφεί το ερωτηματολόγιο εμφανίζεται το εικονίδιο με την πράσινη πένα και οι διαθέσιμες επιλογές είναι:

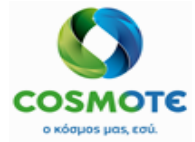

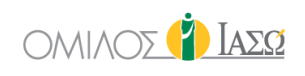

| •                   | PROTOC                              | =                  | Administrative details | C,1 DR. Irini |
|---------------------|-------------------------------------|--------------------|------------------------|---------------|
| C Labor<br>Παράμετρ | subcategories param<br>οι Τοκετού 2 | eters <sup>*</sup> | questionnaire :        | _             |
| • Q8 De             | elivery Data 🕣                      |                    |                        |               |
| Q8 De               | elivery Data                        | dh.                |                        |               |
| Amen                | d                                   |                    |                        |               |
| Evolut              | tion                                |                    |                        |               |
| Undo                |                                     | 11                 |                        |               |
| View p              | odf                                 |                    |                        |               |

Μόλις αποθηκευτεί και υπογραφεί αυτό το ερωτηματολόγιο, οι πληροφορίες θα αποσταλούν στο SAP.

Με βάση τις πληροφορίες που περιλαμβάνονται στο ερωτηματολόγιο, το SAP θα δημιουργήσει αυτόματα το μωρό/τα μωρά ως ασθενή/ασθενείς, τα περιστατικά τους και θα συνδέσει το περιστατικό του μωρού/μωρών με το περιστατικό της μητέρας. Μόλις γίνει αυτό, το ECH θα ενημερωθεί αντίστοιχα.

Το ερωτηματολόγιο με το που συμπληρωθεί από αυτή την οθόνη, θα εμφανιστεί επίσης στη Γενική Εικόνα (General View) στην κατηγορία «Ερωτηματολόγιο διαχειριστικών λεπτομερειών (Administrative details questionnaire).

| Administrative details<br>questionnaire : | ΣΤΟΙΧΕΙΑ ΤΟΚΕΤΟΥ (Q8) | c 🕇 DR. Irini 🔗 |
|-------------------------------------------|-----------------------|-----------------|

4. Q10 Φροντίδα Λεχωίδος (Assessment after Labor)

Η ενότητα αυτή εμπεριέχει ειδικό ερωτηματολόγιο του ΙΑΣΩ.

| Delivery Protocol<br>30/10/2020                             |                                    | ΦΡΟΝΤΙΔΑ ΛΕΧΩΙΔΟΣ |  |
|-------------------------------------------------------------|------------------------------------|-------------------|--|
| PROTOC =                                                    | Ημερομηνία:                        | Δρα:              |  |
| G Labor 5                                                   | •                                  |                   |  |
| Q6 Clinical Examination of<br>Pregnant Woman 1              |                                    |                   |  |
| Labor subcategories parameters     Παράμετροι Τοκετού     2 | Γενική κατάσταση:                  | ν Παρατηρήσεις:   |  |
| O Q8 Delivery Data 1                                        |                                    |                   |  |
| Q10 Assessment after Labor                                  | Συναισθηματική<br>κατάσταση:       | ν Παρατηρήσεις:   |  |
| Labor General Obervations                                   |                                    | L2                |  |
| •                                                           | <ul> <li>Παρακολούθηση:</li> </ul> |                   |  |

Οι διαθέσιμες επιλογές από το εικονίδιο με το μολύβι σε περίπτωση που το ερωτηματολόγιο αποθηκευτεί ως Πρόχειρο είναι:

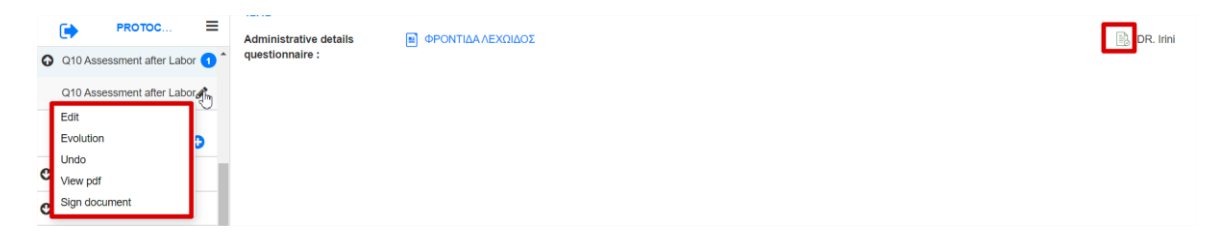

Όταν υπογραφεί το ερωτηματολόγιο εμφανίζεται το εικονίδιο με την πράσινη πένα και οι διαθέσιμες επιλογές είναι:

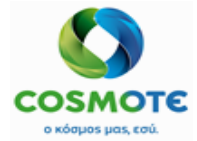

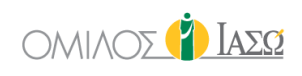

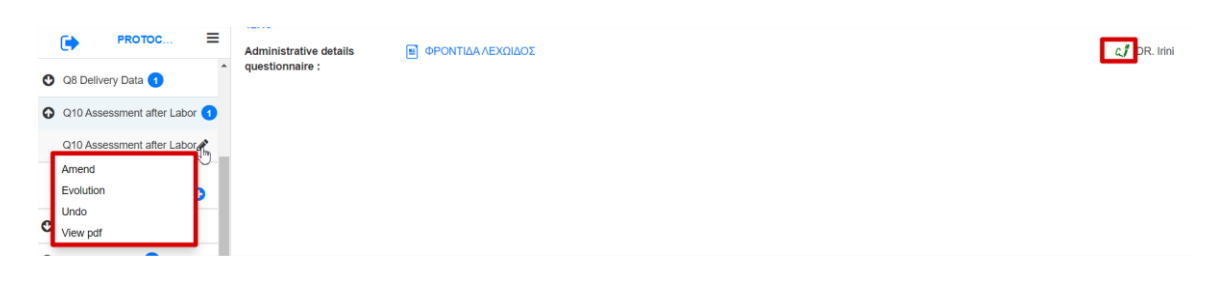

Το ερωτηματολόγιο με το που συμπληρωθεί από αυτή την οθόνη, θα εμφανιστεί επίσης στη Γενική Εικόνα (General View) στην αντίστοιχη κατηγορία που είχε καθοριστεί κατά τη δημιουογία του.

| the suppose of the                        |                  |                |  |  |  |  |  |  |
|-------------------------------------------|------------------|----------------|--|--|--|--|--|--|
| Administrative details<br>questionnaire : | ΦΡΟΝΤΙΔΑΛΕΧΩΙΔΟΣ | ¢∄ DR. Irini 🖋 |  |  |  |  |  |  |

5. Γενικές Παρατηρήσεις Τοκετού (Labor General Observations):

Σε αυτή την ενότητα δίνεται η δυνατότητα να συμπεριληφθούν σχόλια μέσω της τυπικής λειτουργικότητας του ECH για την πορεία νόσου (Progress Notes).

| Tasks       Q8 Delivery Data       Q10 Assessment after Labor       Labor General Obervations       Labor Documentation | Delivery Protocol<br>30/10/2020 | Progress Note |
|----------------------------------------------------------------------------------------------------|---------------------------------|---------------|
| Cab Denvery Data                                                                                                    | Tasks 🔳                         |               |
| Labor General Obervations                                                                                               | Q8 Delivery Data                |               |
| Labor General Obervations                                                                                               | Q10 Assessment aner Labor       |               |
| () Labor Documentation ()                                                                                               | Labor General Obervations       |               |
|                                                                                                    | Labor Documentation 3           |               |

Και όπως και σε κάθε ΕCΗ επεξεργαστή κειμένου οι διαθέσιμες ενέργειες είναι:

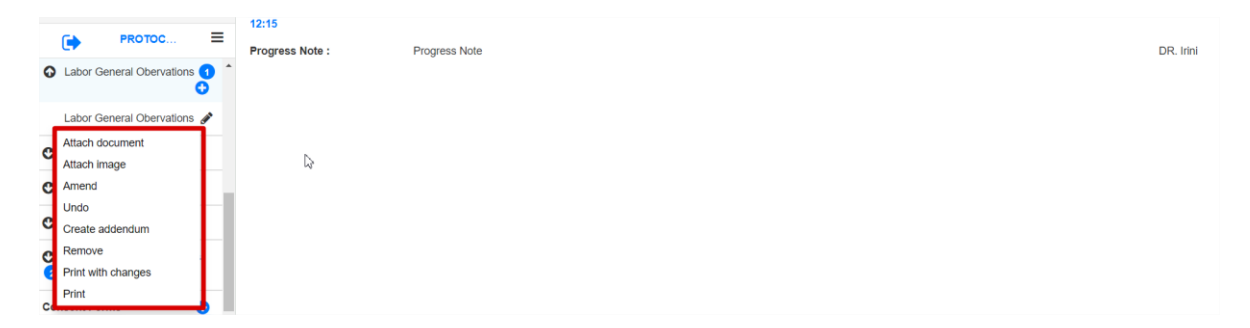

Η σημειώσεις που καταχωρούνται μέσω του επεξεργαστή κειμένου από το πρωτόκολλο, παρουσιάζονται επίσης στη καρτέλα «Γενική Εικόνα» (general view).

Progress Note : Progress Note

DR. Irini 🖋

#### 2.4 ΈΓΓΡΑΦΑ ΤΟΚΕΤΟΥ

Η ενότητα Έγγραφα Τοκετού «Labor documentation» είναι παρόμοια με την ενότητα έγγραφα χειρουργείου. Αυτή η ενότητα θα περιλαμβάνει σετ εγγράφων τοκετού που αντικατοπτρίζουν τα έγγραφα που περιλαμβάνονται στο πρωτόκολλο χειρουργείου.

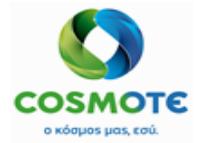

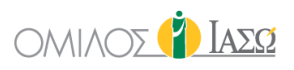

Η ενότητα Έγγραφα Τοκετού θα σταλεί στην κίνηση με τύπο κίνησης «ΑΤ». Η οποία θα έχει προηγουμένως δημιουργηθεί στο ISH.

Η ενότητα έγγραφα τοκετού θα περιλαμβάνει τις ακόλουθες υποενότητες:

| O | Labor Documentation 3 |   |
|---|-----------------------|---|
|   | Labor Documentation   | 0 |
|   | Labor Report          | 0 |
|   | Labor protocol pdf    | 0 |

### 2.4.1 Έγγραφα Τοκετου:

Περιλαμβάνει όλα τα υποχρεωτικά έγγραφα που πρέπει να συμπληρωθούν:

|             |                                          | 纪 Labor  | Documenta  | tion        |      |                  |
|-------------|------------------------------------------|----------|------------|-------------|------|------------------|
| Respon      | sible DR. Giorgio Irini                  |          |            |             |      | Save Save & Sign |
| Start Da    | te 18/01/2021                            | <b>m</b> | Start Time | 11          | : 41 | Ø                |
| End Dat     | 9                                        | <b>m</b> | End time   | 15          | : 22 | Ø                |
| Status      | 6ten                                     | Author   |            | Researchis  | Data | Antiona          |
| Status      | Step                                     | Autor    |            | Responsible | Date | Actions          |
| ×           | Procedures, Infection Status, ASA        |          |            |             |      | 1                |
| ×           | Diagnosis and CCSD codes                 |          |            |             |      | 1                |
| ×           | Team and Times                           |          |            |             |      | 1                |
| ×           | Body Position, Tourniquets and Diathermy |          |            |             |      | 1                |
| ×           | Skin disinfection                        |          |            |             |      | 1                |
| ×           | Instrument Sets                          |          |            |             |      | 1                |
| ×           | Countable Material verification          |          |            |             |      | 1                |
| ×           | Anaesthesia and Drugs                    |          |            |             |      | 1                |
| ×           | Implants and Consumables                 |          |            |             |      | 1                |
| $\boxtimes$ | Clinical Pathology                       |          |            |             |      | 1                |
| ×           | X-Ray                                    |          |            |             |      | 1                |
| ×           | Comments A                               |          |            |             |      | 1                |
| ×           | Comments B                               |          |            |             |      | 1                |
| ×           | Comments C                               |          |            |             |      | 1                |

Θα είναι δυνατή η αποθήκευση και υπογραφή της ενότητας με τα έγγραφα τοκετού όταν έχουν αποθηκευτεί και υπογραφεί όλα τα έγγραφα που περιλαμβάνει. Μόλις αυτά αποθηκευτούν και υπογραφούν, ο χρήστης θα μπορεί να αποθηκεύσει και να υπογράψει την ενότητα στην κορυφή της σελίδας και οι πληροφορίες θα αποσταλούν στο SAP.

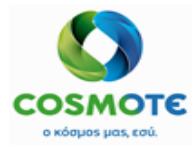

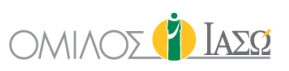

Όταν τα έγγραφα της ενότητας «Έγγραφα Αίθουσας Τοκετών» (Labor Theatre Documentation/ Documentation) αποθηκευτούν και υπογραφούν, οι πληροφορίες θα σταλούν από το ECH στην κίνηση "Labor Theatre" του SAP. Είναι απαραίτητο η κίνηση να έχει ήδη δημιουργηθεί έτσι ώστε το ECH να μπορέσει να αποστείλει σωστά τις πληροφορίες. Όταν ο χρήστης του ECH αποθηκεύει και υπογράφει τα έγγραφα, το ECH θα κάνει έναν έλεγχο και αν η κίνηση δεν έχει δημιουργηθεί ακόμα στο ISH, θα ενημερώσει το χρήστη του ECH με μήνυμα σφάλματος, που θα αναγράφει ότι δεν ήταν δυνατή η αποστολή των πληροφοριών καθώς δεν υπάρχει κίνηση.

Κάθε έγγραφο έχει το υποχρεωτικό πεδίο «Υπεύθυνος» (Responsible) και Συγγραφέας (Author) – ο χρήστης που υπογράφει το έγγραφο. Ένα πεδίο παρατηρήσεων είναι διαθέσιμο για να προστεθεί οποιαδήποτε πληροφορία για κάθε έγγραφο, εάν είναι απαραίτητο.

Διαδικασίες, Κατάσταση μόλυνσης, Βαθμολογία ASA:
 Η Βαθμολογία ASA (ASA Score) είναι ένα προαιρετικό πεδίο για να γίνει η επιλογή του κατάλληλου επιπέδου επίπεδο βαθμολογίας από ASA I έως ASA VI:

|             |                                                | Procedure | s, Infection Status, ASA |
|-------------|------------------------------------------------|-----------|--------------------------|
| Responsible | DR. Alepas                                     |           | ~                        |
| ASA Score   | ASA III<br>ASA I                               |           | ~<br>                    |
|             | ASA II<br>ASA III<br>ASA IV<br>ASA V<br>ASA VI |           | \$                       |
|             |                                                | Procedure | , Infection Status, ASA  |
| Responsible | DR. Alepas                                     |           | ~                        |
| ASA Score   | ASA III                                        |           | v                        |
|             |                                                | Anaes     | hesia type               |
|             | Anaesthesia type                               |           | Anesthesia selected      |
| General Ana | aesthetic                                      | + 1       |                          |
| Local Anaes | sthetic                                        | +         |                          |
| Sedation    |                                                | +.        |                          |

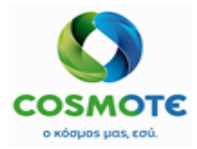

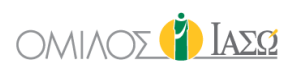

| Procedures, Infection Status, ASA |                  |                                                           |  |  |  |  |  |  |  |  |
|-----------------------------------|------------------|-----------------------------------------------------------|--|--|--|--|--|--|--|--|
|                                   | Infection status |                                                           |  |  |  |  |  |  |  |  |
|                                   | Infection status | Infection status selected                                 |  |  |  |  |  |  |  |  |
| Septic                            | •                |                                                           |  |  |  |  |  |  |  |  |
| Aseptic                           | +                |                                                           |  |  |  |  |  |  |  |  |
| Contaminated                      | •                |                                                           |  |  |  |  |  |  |  |  |
|                                   |                  | <b>b</b>                                                  |  |  |  |  |  |  |  |  |
|                                   | Surgery          | / Catalogue                                               |  |  |  |  |  |  |  |  |
| Surgery Catalogue                 | ~ Q              | Items selected                                            |  |  |  |  |  |  |  |  |
|                                   |                  | Description: Generic Example 002     Code: GEN-Example002 |  |  |  |  |  |  |  |  |
| Remark                            |                  |                                                           |  |  |  |  |  |  |  |  |

Η κατάσταση μόλυνσης (Infection status) είναι προαιρετική και οι διαθέσιμες επιλογές ορίζονται σε έναν γενικό κατάλογο του ECH.

Ο Κατάλογος Χειρουργείου περιλαμβάνει τον προκαθορισμένο κατάλογο προτύπων χειρουργείου προς επιλογή για τη διαδικασία του χειρουργείου.

• Διάγνωση και Κωδικοί CCSD:

Διαδικασίες (Procedures): Αυτή η ενότητα περιέχει τις κωδικοποιημένες χειρουργικές διαδικασίες που πρόκειται να εφαρμοστούν κατά τη διάρκεια της διαδικασίας στην αίθουσα τοκετών. Ο κατάλογος των διαδικασιών έρχεται αυτόματα από το ISH και η επιλογή πλευράς θα είναι προεπιλεγμένη ως μη εφαρμόσιμη αλλά ο χρήστης μπορεί να την τροποποιήσει.

| Responsible DR. Giorgio Irini                                                                                                    |                         | DI         | agnosis | and CCSD codes |                                                               | ~ |
|----------------------------------------------------------------------------------------------------|-------------------------|------------|---------|----------------|---------------------------------------------------------------|---|
|                                                                                                    |                         | [          | Proced  | lures          |                                                               |   |
|                                                                                                    |                         | ~          | Q       |                | Items selected                                                |   |
| There are more items for the cu                                                                                                    | rrrent search, shown 60 |            |         | ×              | Name: KAEIZTH ANATAEH KATAFMATOΣ ΑΣΤΡΑΓΑΛΟΥ<br>Not Applicable |   |
| Name: ΚΛΕΙΣΤΗ ΑΝΑΤΑΞΗ ΚΑΤΑΓΜΑΤΟΣ ΑΣΤΡΑΓΑΛΟΥ<br>Code: X636819<br>External Uid: X636819                                                                                                    | Not Applicable          | ~ <b>+</b> |         |                | Left<br>Medial<br>Not Applicable<br>Right                     |   |
| Name:         ANAJZOHZIA FIA EFIEMBAZEIZ FIOY A&OPOYN           TON O#QAMM0% ZEN IPP0ZΔIOPIZETAI         Code:         A400081           Cate:         A400081         External Uid:         A400081 | Not Applicable          | •          |         |                | L                                                             |   |
| Name: ΑΝΑΙΣΘΗΣΙΑ ΓΙΑ ΕΠΕΜΒΑΣΕΙΣ ΠΟΥ ΑΦΟΡΟΥΝ<br>ΤΟ ΕΞΟ, ΤΟ ΜΕΣΟΝ ΚΑΙ ΤΟ ΕΣΩ ΟΥΣ,<br>Code: «A00053<br>Evternal Life: 6400053                                                                           | Not Applicable          | · +        | ÷       |                |                                                               |   |

Σε περίπτωση που έχει επιλεγεί μια Διάγνωση είναι υποχρεωτικό να επιλεγεί και ένας τύπος διάγνωσης.

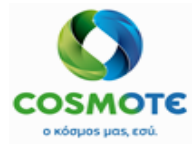

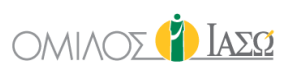

|                                                                                                   |                          | Diag                                                                                                    | noses                           |             |
|---------------------------------------------------------------------------------------------------|--------------------------|----------------------------------------------------------------------------------------------------|---------------------------------|-------------|
|                                                                                                   |                          | ~ Q                                                                                                    | Items selected                  |             |
| A There are more items for the                                                                    | current search, shown 30 | , in the second second s | X Name: XOAEPA                  |             |
|                                                                                                   |                          |                                                                                                    | Not Applicable                  | ~           |
| Name: XOAEPA<br>Code: A00                                                                         | Not Applicable           | ~ <b>+</b>                                                                                                    | Diagnostic types                | Directory O |
| Name: XOAEPA ARO LONAKIO THE XOAEPAE<br>[VIBRIO CHOLERAE] 01, BIOTYRO CHOLERAE<br>Code: A00.0     | Select side              | ~ <b>+</b>                                                                                                    | Secondary Cause of death ICU/NG | CU          |
| Name: ΧΟΛΕΡΑ ΑΠΟ ΣΤΟ ΔΟΝΑΚΙΟ ΤΗΣ<br>ΧΟΛΕΡΑΣ [VIBRIO CHOLERAE] 01, ΒΙΟΤΥΠΟ<br>ELTOR<br>Code: A00.1 | Select side              | ~ <b>+</b>                                                                                                    |                                 | 2           |

• Ομάδα και Χρόνοι (Team and Times):

| a) | Χρόνοι | Ομάδας | (Team times) | ) |
|----|--------|--------|--------------|---|
|----|--------|--------|--------------|---|

| Responsible                  |                  |              | 📝 Team ar  | nd Times     |              |         |   |
|------------------------------|------------------|--------------|------------|--------------|--------------|---------|---|
|                              |                  |              | Team time: | 5            |              |         |   |
| Team function                | Team member      | Start date   | Start time | End date     | End time     | Remarks | Q |
| Operating surgeon V          | Alepas ,Nikolaos | Q 13/10/2020 | :          | O 13/10/2020 | : C          | )       |   |
| Assisting surgeon ~          | ,                | ٩            | :          | 0            | · C          | )       |   |
| Surgical first assistant     | ,                | Q            | :          | Ø            | · · · ·      | )       |   |
| Surgical further assistant v | ,                | Q            | <b>#</b>   | 0            | <b>=</b> : C | )       |   |
| Scrub practitioner V         | ,                | Q            | <b>#</b> : | 0            | ÷ 0          |         |   |
| Circulating practitioner     | -                | ٩            | <b></b>    | 0            | ÷ 0          | ,       |   |
| Consultant anaesthetist      | ,                | ٩            | <b>#</b> : | 0            | ÷ 0          | ,       |   |

Σε κάθε μέλος «Λειτουργία ομάδας» (Team function) έχει ανατεθεί ένας σταθερός ρόλος ECH, εκτός από το «Άλλοι» (Others) που επιτρέπει την εισαγωγή ένα ελεύθερου κειμένου.

Μόνο οι χρήστες με προφίλ ιατρού αποστέλλονται στο ISH.

Για να προσθέσετε ένα μέλος της ομάδας, κάνετε κλικ στο μεγεθυντικό φακό στην επιθυμητή λειτουργία ομάδας:

|                          |                      |              | 📝 Team and   | Times      |          |         |   |
|--------------------------|----------------------|--------------|--------------|------------|----------|---------|---|
| Responsible              |                      |              |              |            |          |         | ~ |
|                          |                      |              | Team times   |            |          |         |   |
| Team function            | Team member          | Start date   | Start time   | End date   | End time | Remarks | Q |
| Operating surgeon        | 🖌 🗖 Alepas ,Nikolaos | Q 13/10/2020 | <b>*</b> : @ | 13/10/2020 |          |         |   |
| Assisting surgeon        | · ·                  | <b>%</b>     | : 0          | •          | <b> </b> |         |   |
| Surgical first assistant | · ·                  | Q            | ÷ 0          | )          | ÷ 0      |         |   |

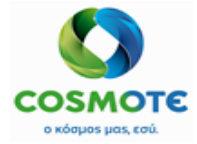

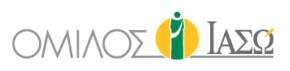

Έπειτα επιλέγετε το μέλος από την περιοχή «Χειρουργική Ομάδα» (Theatre team) από την αναπτυσσόμενη λίστα με τους χρήστες ECH, που έχουν αυτόν το ρόλο:

|                      | C Team and Times                                                                     |     |
|----------------------|--------------------------------------------------------------------------------------|-----|
| Responsible          |                                                                                      | ~   |
|                      | Theatre learn                                                                        |     |
| Assisting surgeon    | · · · · · · · · · · · · · · · · · · ·                                                | 🗸 × |
|                      | Abc , Michael                                                                        |     |
|                      | Arepa , Nkolaos<br>Doctor 2, Training<br>Doctor 1, Training                          |     |
| Team function        | Doctor3, Training doctor4, Training Doctor5, Training Dort Alexandra Everytion: John | Ð   |
| Operating surgeor    | Vegeo/Texes<br>Nurse Thessailas, ECH                                                 |     |
| Assisting surgeon    | Pagonis , Rita<br>Siros , Illas<br>Smith Evancella                                   |     |
| Surgical first assis | Thares, Greta<br>Thessallas, John<br>Vasans. Genoralo                                |     |
| Surgical further as  | sistant V ' 🗰 : O                                                                    | 1   |

Ένας χρήστης ECH μπορεί να έχει διάφορους ρόλους ECH. Θα υπάρχουν διαθέσιμες οι παρακάτω ομάδες:

|                           |   |             |          | Ø | Team ar | nd Tim | es       |  |   |  |
|---------------------------|---|-------------|----------|---|---------|--------|----------|--|---|--|
| Operating surgeon B       | * |             | <b></b>  |   | :       | 0      | <b>m</b> |  | 0 |  |
| Assisting surgeon B       | ~ | ۰. <b>۹</b> | <b>*</b> |   | :       | 0      | <b>*</b> |  | 0 |  |
| Consultant anaesthetist B | ~ | , <b>Q</b>  | <b>*</b> |   | :       | 0      | <b>*</b> |  | 0 |  |
| Operating surgeon C       | ~ | ۰. <b>۹</b> | <b>#</b> |   | :       | 0      | <b>#</b> |  | 0 |  |
| Assisting surgeon C       | ~ | ۰. <b>۹</b> | <b>#</b> |   | :       | 0      | <b>#</b> |  | 0 |  |
| Consultant anaesthetist C | * | ۰. <b>۹</b> | <b>m</b> |   | :       | 0      | <b>m</b> |  | 0 |  |

b) Χρόνοι Χειρουργείου (Surgery times)

|                               | Surgery times |    |            |         |
|-------------------------------|---------------|----|------------|---------|
| Surgery time                  | Start date    |    | Start time | Remarks |
| Time into anaesthetic room    | 29/10/2020    | 13 | : 13       | 0       |
| Time of anaesthetic induction | 29/10/2020    | 14 | : 14       | 0       |
| Time into theatre             | 29/10/2020    | 15 | : 15       | 0       |
| Knife to skin                 | 29/10/2020    | 16 | : 16       | 0       |
| Skin Closure time             | 29/10/2020    | 17 | : 17       | 0       |
| Time left theatre             | 29/10/2020    | 18 | : 18       | 0       |
| Time into recovery            | 29/10/2020    | 19 | : 19       | 0       |
| Time returned to ward         | 29/10/2020    | 20 | : 20       | 0       |

Αυτή η ενότητα είναι η ίδια που χρησιμοποιείται στο χειρουργείο. Το ΙΑΣΩ θα τη χρησιμοποιήσει επίσης στη διαδικασία τοκετού. Διάφορα βήματα της διαδικασίας με τους χρόνους έναρξης και το καθένα με τη δυνατότητα να προστεθεί μια παρατήρηση, εάν είναι απαραίτητο.

Τα ακόλουθα αποστέλλονται στο SAP:

• Ώρα έναρξης αναισθησίας (Time of anaesthetic induction)

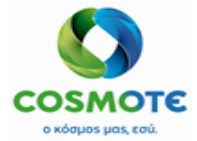

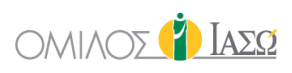

- Ώρα στο χειρουργείο (Time into theatre)
- Ώρα έναρξης (Knife to skin)
- Ώρα λήξης επέμβασης (Skin Closure time)
- Θέση σώματος, Τουρνικέ και Διαθερμία (Body Position, Tourniquets and Diathermy)

Θέση σώματος, θέση βραχίονα και συσκευές τοποθέτησης: Επιλογές διαθέσιμες από τον Γενικό Κατάλογο.

| Body Position, To   | urniquets and Diathermy |
|---------------------|-------------------------|
|                     |                         |
| Body po             | silion                  |
| Body position       | Body position selected  |
| Am Po               | altion                  |
| Arm Position        | Items selected          |
|                     | l⊋                      |
| Positioning         | Devices                 |
| Positioning Devices | Items selected          |

Τα Βασικά Δεδομένα των Τουρνικέ και Διαθερμίας προέρχονται από τον κατάλογο του MM και μπορούν να αναζητηθούν χρησιμοποιώντας τον κωδικό, το όνομα ή το EPN. Προεπιλεγμένη επιλογή είναι το EPN για αναζήτηση χρησιμοποιώντας ένα σκάνερ (barcode reader).

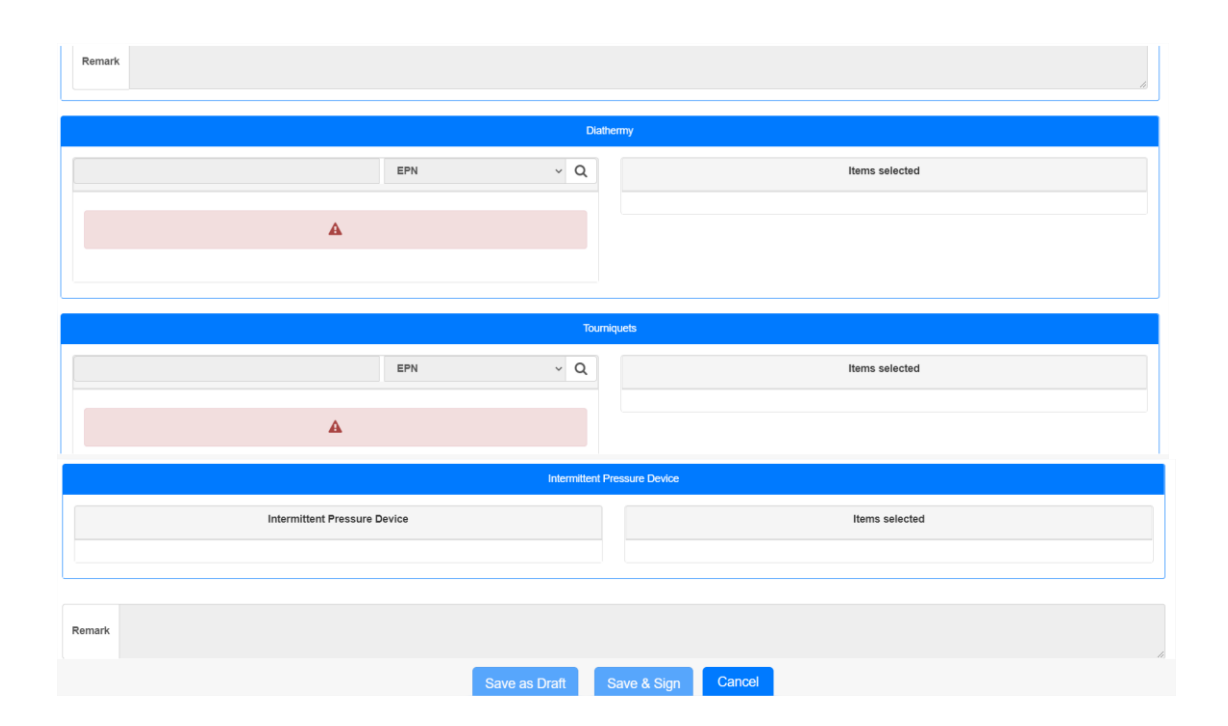

Αντισηψία Δέρματος (Skin disinfection)

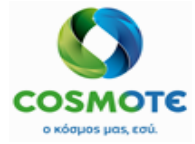

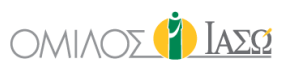

Βασικά Δεδομένα που προέρχονται από τον κατάλογο του MM και μπορούν να αναζητηθούν χρησιμοποιώντας τον κωδικό, το όνομα ή το EPN για αναζήτηση χρησιμοποιώντας ένα σκάνερ (barcode reader).

|          |                                 | G                                             | 💦 Sk | kin d   | sinfection     |
|----------|---------------------------------|-----------------------------------------------|------|---------|----------------|
| Responsi | ible DR. Alepas                 |                                               |      |         | ۷              |
|          |                                 |                                               | Skin | n Disin | ection         |
|          | A There are no data t           | EPN<br>Contains<br>Begins with<br>Code<br>EPN | Q    |         | Items selected |
| Remark   | Skin <u>Disinfection Remark</u> |                                               |      |         |                |

- Σετ εργαλείων (Instrument Sets)

Βασικά Δεδομένα που προέρχονται από τον κατάλογο του MM και μπορούν να αναζητηθούν χρησιμοποιώντας τον κωδικό, το όνομα ή το EPN. Προεπιλεγμένη επιλογή είναι το EPN για αναζήτηση χρησιμοποιώντας ένα σκάνερ (barcode reader).

|          | C                                                                                 | ð      | Inst   | ument Sets       |
|----------|-----------------------------------------------------------------------------------|--------|--------|------------------|
| Responsi | DIE DR. Alepas                                                                    |        |        | ~                |
|          | Ins                                                                               | strume | nts an | i Operation sets |
|          | EPN<br>Contains<br>Begins with<br>Code<br>EPN<br>There are no data for the<br>EPN | × (    | 2      | Items selected   |
| Remark   | Instruments and Operation sets Remark                                             |        |        |                  |

- Επαλήθευση Μετρήσιμων Υλικών (Countable Material verification)

Βασικά Δεδομένα που προέρχονται από τον κατάλογο του MM και μπορούν να αναζητηθούν χρησιμοποιώντας τον κωδικό, το όνομα ή το EPN. Προεπιλεγμένη επιλογή είναι το EPN για αναζήτηση χρησιμοποιώντας ένα σκάνερ (barcode reader).

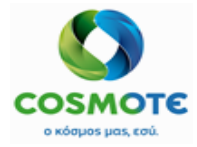

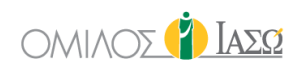

| Responsible | Countable Material verification                                                                                   | ~ |
|-------------|----------------------------------------------------------------------------------------------------|---|
|             | Drains                                                                                                    |   |
|             | EPN Contains<br>Begins with<br>Code<br>Code<br>EPN<br>EPN<br>EPN<br>EPN<br>EPN<br>EPN<br>EPN<br>EPN<br>EPN<br>EPN |   |
|             | Materials verification                                                                                            |   |
|             | Materials                                                                                                    | Q |
|             | A There are no data for the request                                                                               |   |

Αυτή η ενότητα περιέχει δύο μέρη, ένα για την καταγραφή των παροχετεύσεων που χρησιμοποιήθηκαν και ένα δεύτερο για συγκεκριμένα υλικά που πρέπει να καταμετρούνται πριν και μετά την επέμβαση.

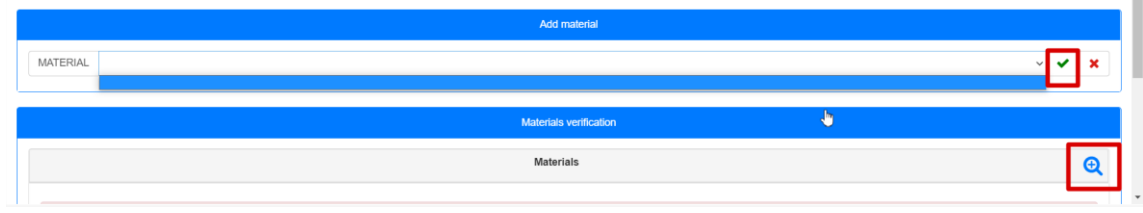

Το πεδίο Μέτρηση (Count) συμπληρώνεται πριν ολοκληρωθεί το χειρουργείο που θα χρησιμοποιηθούν τα μετρήσιμα υλικά και η «Επαλήθευση Υλικών» (Verified count) μετά. Το ECH επαληθεύει ότι και τα δύο είναι ίσα. Εάν όχι ο χρήστης θα πρέπει να καταχωρήσει το λόγο για τον οποίο είναι διαφορετικά.

|                                                                        | Countable I | Material verifica                            | ation                                       |                                                           |
|------------------------------------------------------------------------|-------------|----------------------------------------------|---------------------------------------------|-----------------------------------------------------------|
|                                                                        | • Q         |                                              | items selected                              |                                                           |
| Name: Permanent catheter<br>Code: DR-EXP-02<br>Name: Redon-Drain Ch 10 | •           | ×                                            | Name: Permanent catheter<br>Code: DR-EXP-02 | 1 unit •                                                  |
| Code: CM003001 Name: Arterial access Code: DR-EXP-01                   | •           |                                              |                                             |                                                           |
| Name: DRAINAGE SYSTEM CH 10 ROB.<br>External Uid: UM120985             | ٠           |                                              |                                             |                                                           |
|                                                                        | Materials v | erification                                  |                                             |                                                           |
|                                                                        | Material    | s                                            |                                             | Œ                                                         |
| Name: Cotton Sponge; medium     Code: CM001003 2                       | unt<br>2    | Verified count 1 The count is not t material | Units<br>unit<br>he same in this            | Remarks<br>Remark required if the counts are<br>not equal |
|                                                                        |             |                                              |                                             |                                                           |

- Αναισθησία και Φάρμακα (Anaesthesia and Drugs)

Βασικά δεδομένα που λαμβάνονται από τον κατάλογο του MM στη βασική μονάδα μέτρησης. Προεπιλεγμένη επιλογή αναζήτησης είναι το EPN για αναζήτηση

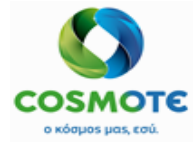

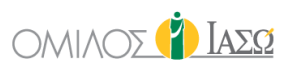

χρησιμοποιώντας ένα σκάνερ (barcode reader). Είναι όμως επίσης διαθέσιμη και η αναζήτηση με όνομα και κωδικό.

| )                                                                                                    |                                                                                                    |                                                                                                    | Anaesthesia and Dr                                                                                                    | ugs            |   |
|----------------------------------------------------------------------------------------------------|----------------------------------------------------------------------------------------------------|----------------------------------------------------------------------------------------------------|----------------------------------------------------------------------------------------------------|----------------|---|
| ponsible DR. Alepas                                                                                                    |                                                                                                    |                                                                                                    |                                                                                                    |                |   |
|                                                                                                    |                                                                                                    |                                                                                                    | Anaesthesia                                                                                                    |                |   |
|                                                                                                    | EPN                                                                                                    | ✓ House catalogue                                                                                                    | ~ Q                                                                                                    | Items selected |   |
| All (Generic and Brand)                                                                                                    | ~ All (Live an                                                                                                    | nd Discontinued)                                                                                                    | ~                                                                                                    |                |   |
|                                                                                                    | There are no records for the                                                                                                    | he request                                                                                                    |                                                                                                    |                |   |
|                                                                                                    |                                                                                                    |                                                                                                    | Fibrin Glue                                                                                                    |                |   |
|                                                                                                    | EPN                                                                                                    | <ul> <li>House catalogue</li> </ul>                                                                                                  | ~ Q                                                                                                    | Items selected |   |
| All (Generic and Brand)                                                                                                    | ~ All (Live an                                                                                                    | nd Discontinued)                                                                                                    | ~                                                                                                    |                |   |
|                                                                                                    |                                                                                                    |                                                                                                    |                                                                                                    |                |   |
|                                                                                                    | A There are no records for the                                                                                                    | he request                                                                                                    |                                                                                                    |                |   |
|                                                                                                    | A There are no records for the                                                                                                    | he request                                                                                                    | Drugs                                                                                                    |                |   |
|                                                                                                    | There are no records for the second second   | he request                                                                                                    | Drugs<br>v Q                                                                                                    | Items selected | ¢ |
| All (Generic and Brand)                                                                                                    | There are no records for the second second sec      | he request<br>값 House catalogue<br>continued)                                                                                        | Drugs                                                                                                    | Items selected |   |
| All (Generic and Brand)  () Name: AKINETON Code: 700000142                                                                                                    | There are no records for the Begins with Cortains Code Cortains Code TABL 50 X 2 WS                                                                                                    | House catalogue<br>continued)                                                                                                    | Drugs                                                                                                    | Items selected | Þ |
| All (Generic and Brand)         Image: AKINETON Code: 700000142         Image: AKINETON Code: 700000142         Image: AKINETON Code: 70000142         Image: AKINETON Code: 70000142         <                                                                                                    | There are no records for the Begins with Contains Code EPH Extend Udd. 70 XINJ.SOL 1G/VAL BT X1VIAL 2 XINJ.SOL 1G/VAL BT X1VIAL 2 XExtend Udd. 71 XINJ.SOL 1G/VAL BT X1VIAL 2 XExtend Udd. 71 XINJ.SOL 1G/VAL BT X1VIAL 2 XINJ.SOL 1G/VAL BT X1VIAL 2 XINJ.SOL 1G/VAL BT X1VIAL 2 XINJ.SOL 1G/VAL A XINJ.SOL 1G/VAL A XINJ.SOL | House catalogue<br>continued)<br>0000000142<br>083360702                                                                             | Crups<br>V Q<br>V<br>T<br>T<br>T                                                                                                    | Items selected |   |
| All (Generic and Brand)  All (Generic and Brand)  All (Generic and Bran | There are no records for th  EPN Begins with Contains Code EPR TABL 50 X 2 MG EEN XINJ SOL 1GVIAL BT X 1VAL External Uid: 10 XINJ SOL 1GVIAL BT X 1VAL External Uid: 10 XBL 50 X 8 MG E EXTERNAL UId: 70 External Uid: 70 XBL 50 X 8 MG EXTERNAL UId: 70 External Uid: 70 XBL 50 X 8 MG EXTERNAL UId: 70 External Uid: 70 XBL 50 X 8 MG EXTERNAL UId: 70 External Uid: 70 XBL 50 X 8 MG EXTERNAL UId: 70 XBL 50 X 8 MG EXTERNAL UId: 70 XBL 50 X 8 MG EXTERNAL UId: 70 XBL 50 X 8 MG EXTERNAL UId: 70 XBL 50 X 8 MG EXTERNAL UId: 70 XBL 50 X 8 MG EXTERNAL UId: 70 XBL 50 X 8 MG EXTERNAL UID: 70 XBL 50 X 8 MG EXTERNAL UID: 70 XBL 50 X   | House catalogue<br>continued)<br>000000142<br>093360702<br>000000123                                                                 |                                                                                                    | Rems selected  |   |
| All (Generic and Brand)  All (Generic and Brand)  All (Generic AviNETON Code: 700000142  Ante: AMOXIL PC Code: 1003300702  Ante: AMTVOM Code: 70000012  Code: 227990003  Ante: APOTEL E) Code: 227990003                                                                                                    | There are no records for th  Begins with  Code  TABL 50 X 2 mm External Uld: 70  XINJ.SOL 1G/VAL BX YVAL  Code  TABL 50 X 8 MG  Code  Code Code                                                                                                    | House catalogue<br>continued)<br>000000142<br>000000123<br>237990203                                                                 | Crups<br>▼ Q<br>▼<br>●<br>●<br>●                                                                                                    | Items selected |   |
| All (Generic and Brand)         Image: AkilkeTON<br>Code: 100000142           Image: AMOXIL PC<br>Code: 100380702         Image: AMOXIL PC<br>Code: 100380702           Image: AMOXIL PC<br>Code: 100380702         Image: AMOXIL PC<br>Code: 1027990202           Image: APOTEL PL<br>Code: 1237990202         Image: APOTEL PL<br>Code: 123930101                                                                                                    | There are no records for the Begins with Contains Code EPH     TABL 50 X 2 M     External Ud: 7/     XINJ.SOL 1GV/AL BT X 1V/AL     External Ud: 7/     TABL 50 X 8 MG     S     External Ud: 7/     TABL 50 X 8 MG     S     External Ud: 7/     CITRA TAB. 12'(500+65)MG     S     External Ud: 7/     US INJ.GOL-20/MG BTX3(AMPX-     External Ud: 7/     External Ud: 7/     External Ud:      | House catalogue<br>continued)<br>0000000142<br>003360702<br>0000000123<br>237990203<br>4ML)                                          | >         Q           >         Q           •         Q           •         Q                                                                                                    | Items selected |   |
| All (Generic and Brand)           Image: Akilaction Code: 1000000142           Image: Akilaction Code: 1003800702           Image: Akilaction Code: 1003800702           Image: Akilaction Code: 1003800702           Image: Akilaction Code: 1003800702           Image: Akilaction Code: 1003800702           Image: Akilaction Code: 1003800702           Image: Akilaction Code: 1000780000           Image: Akilaction Code: 1000780000           Image: BISOLVON Code: 10007800000                                                                                                    | There are no records for the Begins with Contains TABL 50 X 2 M  TABL 50 X 2 M  TABL 50 X 2 M  TABL 50 X 2 M  TABL 50 X 8 M  S  External Uid: 7( TAA TAB. 12'(500+65)M  CTRA TAB. 12'(500+65)M  S  Lusi NJ,600+20)M BTX3(AMPX- Listernal Uid: 12  SYR FL 250MLX8MG/5ML  External Uid: 10  SYR FL 250MLX8MG/5ML  Contains Contains Cont  | He request<br>House catalogue<br>continued)<br>0000000142<br>003360702<br>0000000123<br>237990203<br>4ML)<br>2459530101<br>000790603 | V     Q       V     Q       V <td>Items selected</td> <td></td> | Items selected |   |
| All (Generic and Brand)           Image: AkiNETON<br>Code: 700000142           Image: AkiNETON<br>Code: 1000300702           Image: ANTVOM T<br>Code: 1000300702           Image: ANTVOM T<br>Code: 1200300702           Image: ANTVOM T<br>Code: 1200300702           Image: ANTVOM T<br>Code: 1200300702           Image: ANTVOM T<br>Code: 1200300702           Image: ANTVOM T<br>Code: 1200300702           Image: ANTVOM T<br>Code: 1200300702           Image: ANTVOM T<br>Code: 1200300702                                                                                                    | There are no records for the     Begins with     Cordians     Cordians     Cordians     TABL 50 X 2 more     TABL 50 X 2 more     TABL 50 X 2 more     TABL 50 X 8 MG     S     External Uid: 10     TABL 50 X 8 MG     S     External Uid: 11     TABL 50 X 8 MG     S     External Uid: 11     SVR FL 250MLXBMG/GML     SVR FL 250MLXBMG/GML     SVR FL 250MLXBMG/GML     SVR FL 250MLXBMG/GML                                                                                                    | House catalogue<br>continued)<br>000000142<br>000000123<br>237990203<br>4ML)<br>245930101<br>000790603                               | >     Q       >     >       ●        ●        ●        ●        ●        ●                                                                                                    | Items selected |   |

Κατά την επιλογή των φαρμάκων, οι βασικές και οι εναλλακτικές μονάδες που εμφανίζονται θα είναι εκείνες που αναφέρονται στο MM SAP. Είναι διαθέσιμο για την τροποποίηση της εναλλακτικής ή βασικής δόσης και το σύστημα θα υπολογίσει την ισοδυναμία.

Σε περίπτωση φαρμάκων χαρακτηρισμένων ως πολλαπλών δόσεων (multiple dose) Εμφανίζεται επιλεγμένο ένα πεδίο «Άνοιγμα φαρμάκου πολλαπλών δόσεων» (Open multidose) και δεν είναι επεξεργάσιμο. Αυτά τα φάρμακα θα σταλούν στο SAP.

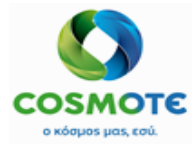

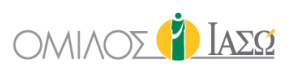

|                                                                                                    | 📝 Anaesthesia a  | and Drugs                                                         |                     |      |     |   |
|----------------------------------------------------------------------------------------------------|------------------|-------------------------------------------------------------------|---------------------|------|-----|---|
|                                                                                                    |                  |                                                                   |                     |      |     |   |
|                                                                                                    | Drugs            |                                                                   |                     |      |     |   |
| nuco Begins with ~ Hou                                                                                                    | se catalogue v Q |                                                                   | Items selected      |      |     |   |
| All (Generic and Brand)     All (Live and Discontinued)     Name: MUCOSOLVAN SYR 200ML X 30MG/5ML                                                                                                    | × ×              | Name: AMOXIL PD INJ SOL 1G/VIAL<br>BT X 1VIAL<br>Code: 1003360702 | Alternative<br>dose | 1000 | MG  |   |
| Code:         1187790305         External Uid:         1187790305           Image:         MucOTHIOL ANEY ZAXAPHE 200ML*250MG/5ML         Code:         1118870802           Code:         1118870802         External Uid:         1118870802 | •                | External Lid: 1093360702<br>Open multidose:                       | Base dose           | 1    | VIA | 0 |
|                                                                                                    |                  | Batch number:                                                     |                     |      |     |   |
|                                                                                                    | ×                | Name: MUCOSOLVAN SYR 200ML X<br>30MG/5ML                          | Alternative<br>dose | 1    | UN  |   |
|                                                                                                    |                  | Code: 1187790305<br>External Uid: 1187790305<br>Expiration:       | Base dose           | 1    | BOT | 0 |
|                                                                                                    |                  | -                                                                 |                     |      |     |   |

Εμφυτεύματα και Αναλώσιμα (Implants and Consumables):
 Βασικά Δεδομένα που προέρχονται από τον κατάλογο του MM και μπορούν να αναζητηθούν χρησιμοποιώντας τον κωδικό, το όνομα ή το EPN.

|                                                                                                    | đ                                             | Implants a       | nd Consumables |                |  |
|----------------------------------------------------------------------------------------------------|-----------------------------------------------|------------------|----------------|----------------|--|
|                                                                                                    |                                               | Implar           | nts            |                |  |
| A There are no data for the                                                                                                    | EPN<br>Contains<br>Begins with<br>Code<br>EPN | T <sub>a</sub> Q |                | Items selected |  |
|                                                                                                    |                                               | Materials co     | onsumed        |                |  |
|                                                                                                    | EPN                                           | ~ Q              |                | Items selected |  |
| Name:         FREKA-MIX-BAG 1000ML           Code:         5053100512         External Uld:         505310           EPN:         520039852298514049500970976140316267106361370001                    | 0512<br>1950734                               |                  |                |                |  |
| Name:         BEAONE G 25 0 ΣΦΙΟΝΟΤΙΑΙΑΣ ΠΑΡ/ΖΗΣ           Code:         5053100012         External Uid:         505310           EPN:         5205152008361 8716900572241 8718699597344 40495009706 | 0012<br>90 5010994839444                      | •                |                |                |  |
|                                                                                                    | Save as                                       | Draft Sa         | ave & Sign Ca  | ancel          |  |

- Παθολογοανατομικό (Clinical Pathology): Περιλαμβάνει πεδία ελεύθερου κειμένου.

|                    | Clinical Pathology |
|--------------------|--------------------|
| Responsible        | ~                  |
|                    |                    |
| Clinical pathology |                    |
|                    |                    |
| Remark             |                    |
|                    |                    |
|                    |                    |
|                    |                    |

- Ακτινογραφία (X-Ray): Περιλαμβάνει πεδία ελεύθερου κειμένου.

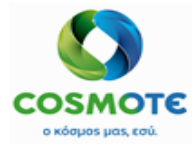

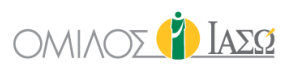

|              | 🕜 X-Ray |
|--------------|---------|
| Responsible  | v       |
| X-Ray        |         |
| Examinations | h.      |
| Remark       | B       |

 Σχόλια A, B και C(Comments A, B and C): Περιλαμβάνει πεδία ελεύθερου κειμένου τα οποία θα συμπεριληφθούν και στο pdf/ στην εκτυπώσιμη μορφή του πρωτοκόλλου.

|                            | Comments A |
|----------------------------|------------|
| Responsible                | ~          |
|                            |            |
| Comments                   |            |
| Remark                     |            |
|                            |            |
|                            | Comments B |
| Responsible                | Comments B |
| Responsible                | Comments B |
| Responsible       Comments | Comments B |

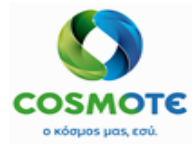

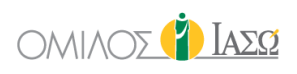

|             | Comments C |     |
|-------------|------------|-----|
| Responsible |            | ~   |
|             |            |     |
| Comments    |            | h   |
| Remark      |            | li. |

Η διαφορετική κατάσταση αυτών των εγγράφων υποδεικνύεται από τα ακόλουθα εικονίδια:

| Status | Step                              | Author     |
|--------|-----------------------------------|------------|
| P      | Procedures, Infection Status, ASA | DR. Alepas |
| ۵.     | Diagnosis and CCSD codes          | DR. Alepas |
| ×      | Team and Times                    |            |

- Το κίτρινο φύλλο σημαίνει ότι το έγγραφο έχει αποθηκευτεί ως πρόχειρο και δεν είναι έτοιμο να υπογραφεί.

- Η πράσινη πένα σημαίνει ότι έχει υπογραφεί.
- Το κόκκινο εικονίδιο σημαίνει ότι το έγγραφο δεν έχει συμπληρωθεί ακόμα.

Μόλις υπογραφούν όλα αυτά τα έγγραφα είναι διαθέσιμο το κουμπί «Αποθήκευση & Υπογραφή» (Save & Sign).

| Delivery Protocol<br>25/11/2020  |             |                                          | 街 Labor Theatre | Documen    | tation         |      |               |           |
|----------------------------------|-------------|------------------------------------------|-----------------|------------|----------------|------|---------------|-----------|
| 🕞 Tasks 🗏                        |             |                                          |                 |            |                |      |               |           |
| Delivery Stages Registration 🕴 🔶 | Responsible | DR. Giorgio Irini                        |                 |            |                | ~    | Save Save & S | Sign      |
| O Pre-Delivery 3                 | Start Date  | 25/11/2020                               | Ê               | Start Time | 09             | : 49 |               | 0         |
| 🕑 Labor 5                        | End Date    |                                          | <u> </u>        | End time   |                |      |               | 0         |
| O Labor Room Documentation 3     |             |                                          |                 |            |                |      |               |           |
| Labor Theatre Documentation      | Status      | Step                                     | Author          |            | Date           |      | Actions       |           |
| Labor Theatre Documentation 📀    | a#          | Procedures, Infection Status, ASA        | DR. Giorgia     | Irini      | 02/12/20 09:45 |      | 1             | $\square$ |
| Labor Theatre Report             | a#          | Diagnosis and CCSD codes                 | DR. Giorgia     | Irini      | 02/12/20 09:46 |      | 1             |           |
| Recovery Stage 2                 | a#          | Team and Times                           | DR. Giorgia     | Irini      | 02/12/20 09:46 |      | 1             |           |
| 🕑 Referral Requests 😦            | a#          | Body Position, Tourniquets and Diathermy | DR. Giorgia     | Irini      | 02/12/20 09:46 |      | 1             |           |
| 🗛 Diannostic Exam Requests 👧 🎽   |             |                                          |                 |            |                |      |               |           |

Η επιλογή «Αποθήκευση & Υπογραφή» (Save & Sign) των εγγράφων Αίθουσας τοκετού καταγράφει όλα τα αντίστοιχα έγγραφα, και τα στέλνει στο SAP στην αντίστοιχη κίνηση. Κάνοντας κλικ σε αυτήν την επιλογή θα εμφανιστεί ένα κουμπί «Επεξεργασία» (Edit).

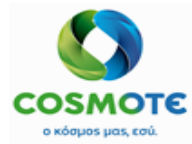

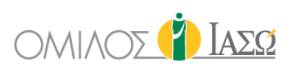

|              | G                 | Labor Theatre | e Document | tation |      |      |
|--------------|-------------------|---------------|------------|--------|------|------|
| Responsible  | DR. Giorgio Irini |               |            |        |      | Edit |
| Start Date 2 | 5/11/2020         |               | Start Time | 09     | : 49 | 0    |
| End Date     |                   |               | End time   |        |      | 0    |

Είναι δυνατόν να γίνουν αλλαγές εάν είναι απαραίτητο, κάνοντας κλικ στην επιλογή «Επεξεργασία» (Edit).

Μόλις γίνει η αλλαγή, είναι απαραίτητο να κάνετε κλικ ξανά στο «Αποθήκευση & Υπογραφή» και οι πληροφορίες θα σταλούν στο SAP.

#### 2.4.2 ΑΝΑΦΟΡΑ ΤΟΚΕΤΟΥ:

Αυτή η αναφορά είναι ίδια με την αναφορά χειρουργικής επέμβασης, αλλά για τον τοκετό. Είναι ένα ερωτηματολόγιο που περιλαμβάνει μια περίληψη της διαδικασίας της αίθουσας τοκετού ή της αίθουσας ωδίνων αντίστοιχα με ορισμένα προ συμπληρωμένα πεδία:

| Del           | livery Protocol<br>03/11/2020 |     |                           |                             | Labor Report |               |                  |    |
|---------------|-------------------------------|-----|---------------------------|-----------------------------|--------------|---------------|------------------|----|
| •             | Tasks                         | ≡   | General Data              |                             |              | -             |                  |    |
| Delivery Stag | ges Registration              | • î | Hospital Number           | 1001636                     |              |               |                  |    |
| O Pre- deliv  | very <u>3</u>                 | -1  | Patient Name              | Susan MyPatient2 MyPatient2 |              | Date of Birth | 10/10/1980       | ** |
| C Labor 5     |                               | _   | Department                | Deadiatrica                 |              | Ward          | ICI I Dedictrice |    |
| Labor Do      | ocumentation 3                |     |                           | Paeulatrics                 | The G        |               | ICO Pediatrics   |    |
| Labor Do      | cumentation                   | 0   |                           |                             |              |               |                  |    |
| Labor Re      | port                          | 0   | Selection Field for Proce | edure                       |              |               |                  |    |
| Labor pro     | otocol pdf                    | 0   | Surgery Date              | 03/11/2020                  |              |               |                  |    |
| C Recovery    | y stage 2                     |     | Name of Operation         | Delivery Protocol           |              |               |                  |    |
| C Referral    | Request 2                     |     |                           |                             |              |               |                  |    |

### 2.4.3 Πρωτοκολλο Τοκετου PDF:

Δημιουργεί μια αναφορά σχετικά με τις πληροφορίες που έχουν συμπληρωθεί.

| Delivery Protocol<br>03/11/2020 |                                                  |                                        | December of                      | DAT Views                   | Cranter           |
|---------------------------------|--------------------------------------------------|----------------------------------------|----------------------------------|-----------------------------|-------------------|
| 🕞 Tasks 🔳                       | (Å) Jas                                          | ΣQ                                     | Paediatrics<br>Hospital number   | Susan MyPatient2 DOB        | UNKNOWN           |
| elivery Stages Registration 🛟 📋 | Για ό                                            | ,τι πιο πολύτιμο έχεις.                | Adm. Consultant<br>Giorgio Irini | Diagnoses                   |                   |
| Pre- delivery 3                 | Episode Data                                     |                                        |                                  |                             |                   |
| Labor 5                         | Episode<br>Department                            | 1002909<br>Maternity/Obstetrics        | Ward<br>Theatre                  | 5th Floor<br>Bed-524A       |                   |
| Labor Documentation 3           | ID<br>Admission type                             | INPATIENT                              | Date<br>Duration                 | 03/11/2020 18:29<br>minutes |                   |
| Labor Documentation             | Procedure(s)                                     | 02/10/2020 10:42                       |                                  |                             |                   |
| Labor Report 😯                  | ASA score, Infe                                  | ection status and Anaesthesia Type     |                                  |                             | DR. Giorgio Irini |
| Labor protocol pdf              | Infection Status<br>ASA Score<br>Anaesthesia Tyj | Aseptic<br>ASA IV<br>pe Epidural       |                                  |                             |                   |
| Recovery stage 2                | Procedures, Infec                                | tion Status and ASA remark: Procedures | s, Infection Status, ASA         | A Remark                    |                   |

2021/Ιανουάριος ΕCH Πρωτόκολλο τοκετού & νεογνού

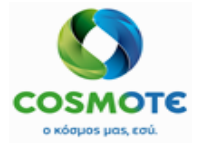

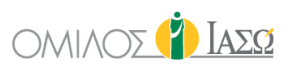

### Περιλαμβάνει:

- Δεδομένα επεισοδίου
- Διαδικασία
- ASA σκορ, κατάσταση λοίμωξης και τύπος αναισθησίας

| Delivery Protocol         |      |                   |                          |                                |                 |                    |            |              |             |
|---------------------------|------|-------------------|--------------------------|--------------------------------|-----------------|--------------------|------------|--------------|-------------|
| 29/12/2020                |      | Ομάδα χειρου      | ογείου                   |                                |                 |                    |            | DR. Gio      | orgio Irini |
|                           |      | Τίτλος/Επίθετ     | ο/Ονομα                  | Λειτουργία                     | 1               | Από                | Έt         | ως           |             |
|                           |      | DR. Giorgio Irini |                          | Operating surgeon              | 2               | 29/12/2020         | 29         | 12/2020      |             |
| Tasks                     |      | DR. London        |                          | Assisting surgeon              |                 |                    |            |              |             |
|                           | _    | DR. Adamis        |                          | Surgical first assistant       |                 |                    |            |              |             |
|                           |      | NUR. Blanas       |                          | Surgical further assistant     | t               |                    |            |              |             |
| Dolivory Stagon Pagintrat | tion | NUR. Demis        |                          | Scrub practitioner             |                 |                    |            |              |             |
| Delivery Stages Registral | uon  | NUR. Binas        |                          | Circulating practitioner       |                 |                    |            |              |             |
|                           |      | DR. Balla         |                          | Consultant anaesthetist        |                 |                    |            |              |             |
|                           |      | NUR. Benos        |                          | Head nurse surgery room        | m               |                    |            |              |             |
|                           |      | NUR. Benos        |                          | Patient transporter            |                 |                    |            |              |             |
| Pre-Delivery 3            |      | DR. Milano        |                          | Operating surgeon B            |                 |                    |            |              |             |
| _                         |      | DR. Kremi         |                          | Operating surgeon C            |                 |                    |            |              |             |
| Labor                     |      | Παρατηρήσεις Ο    | <b>μάδας:</b> Team and T | imes Remark                    |                 |                    |            |              |             |
| Labor                     |      | Διαγνώσεις        |                          |                                |                 |                    |            | DR. Gio      | orgio Irini |
|                           |      | Κωδικός           | Περιγραφή                |                                |                 | Πλευ               | ρά Σώματος |              |             |
| Labor Room Documentat     | tion | A00.0             | ΧΟΛΕΡΑ ΑΠΟ ΔΟΙ           | ΝΑΚΙΟ ΤΗΣ ΧΟΛΕΡΑΣ [\           | /IBRIO CHOLER   | RAE] 01, Not Ap    | plicable   |              |             |
|                           |      |                   | BIOTYNO CHOLE            | RAE { SURGERY }                |                 |                    |            |              |             |
|                           |      | Κκωδικός Πρά      | ξης                      |                                |                 |                    |            | DR. Gio      | orgio Irini |
|                           |      | Κωδικός           | Περιγραφή                |                                |                 | Πλευ               | οά Σώματος |              |             |
| Labor Documentation       | •    | A400081           | ΑΝΑΙΣΘΗΣΙΑ ΓΙΑ Ε         | ΠΕΜΒΑΣΕΙΣ ΠΟΥ ΑΦΟ              | POYN TON        | Not Ap             | plicable   |              |             |
|                           | •    |                   | ΟΦΘΑΛΜΟ# ΔΕΝ             | ΠΡΟΣΔΙΟΡΙΖΕΤΑΙ                 |                 |                    |            |              |             |
|                           | -    | Διάργνωση & Ετ    | r. Κωδικοί - Παρατη      | <b>ρήσεις:</b> Diagnosis and ( | CCSD codes Ren  | mark               |            |              |             |
| Labor Report              | •    | Tourniquets       |                          |                                |                 |                    |            | DR. Gio      | orgio Irini |
|                           | _    | Κωδικός ΙS-Η      | Περιγραφή                |                                |                 |                    |            | Κωδικός IS-Η |             |
| Lober Dreteed adf         |      | 4700000125        | STENT SMART CO           | NTROL 4755/652                 |                 |                    |            | 4700000125   |             |
| Labor Protocol pdf        |      |                   |                          |                                | Πλευρά Το       | rniquet 1 Location |            |              |             |
|                           | _    |                   | Ποσότητα 1.0 ST          |                                |                 |                    |            |              |             |
| Labor Theatra             |      |                   |                          |                                |                 |                    |            |              |             |
| Labor meatre              |      | Tourniquets Nap   | ατηρήσεις: Body Po       | osition, Tourniquets and (     | Diathermy Remar | rk                 |            |              |             |
| cumentation <3            | ÷    |                   |                          |                                |                 |                    |            |              |             |

- Ομάδα αίθουσας (ομάδα και χρόνοι)
- Διαγνώσεις
- OPS (διάγνωση και κωδικοί CCSD)
- Επίδεσμοι (Σχόλια επιδέσμων: στάση σώματος, επίδεσμοι, διαθερμία)

|      | Delivery Protoc     | ol       |    |
|------|---------------------|----------|----|
|      | 29/12/2020          |          |    |
|      |                     |          |    |
| -    | Taska               |          | =  |
|      | lasks               |          | -  |
| O De | elivery Stages Regi | stration | ^  |
| 1    |                     |          | -1 |
| O Pr | e-Delivery 3        |          |    |
| •    |                     |          |    |
| U La | idor 💿              |          |    |
| O La | bor Room Docume     | ntation  |    |
| 3    |                     |          |    |
|      |                     |          | -8 |
| La   | abor Documentation  | 0        |    |
|      | bor bootanonaaon    |          |    |
| La   | abor Report         | C        |    |
|      |                     |          |    |
| La   | abor Protocol pdf   | C        |    |
|      |                     |          | •  |
| 🕑 La | abor Theatre        |          |    |
| -    |                     |          | -  |

- Παροχετεύσεις (Σχόλια παροχετεύσεων: από μετρήσιμα υλικά)
- Κόλλα ινώδους
- Αναισθησία (αναισθησία και φάρμακα (περιλαμβάνει και την κόλλα ινώδους))
- Εμφυτεύματα
- Αναλώσιμα (Σχόλια για εμφυτεύματα και αναλώσιμα)

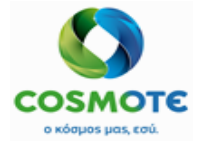

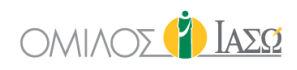

| Παθολογο   | ανατομική εξέταση                                       |                   |
|------------|---------------------------------------------------------|-------------------|
| Παθολογοα  | ινατομι Clinical Pathology Free Text                    |                   |
| Παθολογοαν | ατομική εξέταση Παρατηρήσεις: Clinical Pathology Remark |                   |
| Εξετάσεις  |                                                         |                   |
| A/A        | X-Ray Free Text                                         |                   |
| Εξετάσεις  | Examinations Free Text                                  |                   |
| Α/Α Παρατη | ρήσεις: X-Ray Remark                                    |                   |
| Σχόλια Α   |                                                         | DR. Giorgio Irini |
| Σχόλια     | Comments A Free Text                                    |                   |
| Σχόλια & Π | αρατηρήσεις: Comments A Remark                          |                   |
| Σχόλια Β   |                                                         | DR. Giorgio Irini |
| Σχόλια     | Comments B Free Text                                    |                   |
| Σχόλια & Π | αρατηρήσεις: Comments A Remark                          |                   |
| Σχόλια Γ   |                                                         | DR. Giorgio Irini |
| Σχόλια     | Comments C Free Text                                    |                   |
| Σχόλια & Π | αρατηρήσεις: Comments C Remark                          |                   |

- Κλινική Παθολογία
- Εξετάσεις (ακτινογραφία)
- Σχόλια Α,Β και C

| ιερομηνία                                                                                                    | Υπεύθυνος                                                                                                    | Λήξη στις                                                                             |                                                                                                    |
|----------------------------------------------------------------------------------------------------|----------------------------------------------------------------------------------------------------|---------------------------------------------------------------------------------------|----------------------------------------------------------------------------------------------------|
| /12/2020 13:32                                                                                                    | DR. Giorgio Irini                                                                                                    | 29/12/2020 13:55                                                                      |                                                                                                    |
| Υπεύθυνοι Καταγραφής                                                                                                    |                                                                                                    |                                                                                       |                                                                                                    |
| Τίτλος Εγγράφου                                                                                                    | Τίτλος/Επίθετο/Ονομα                                                                                                    | Κατάσ                                                                                 | Τελευταία                                                                                                    |
| Diagnosis and CCSD codes                                                                                                    | DR. Giorgio Irini                                                                                                    | SIGNED                                                                                | 29/12/2020 13:43                                                                                                    |
| Countable Material verification                                                                                                    | DR. Giorgio Irini                                                                                                    | SIGNED                                                                                | 29/12/2020 13:48                                                                                                    |
| Instrument Sets                                                                                                    | DR. Giorgio Irini                                                                                                    | SIGNED                                                                                | 29/12/2020 13:47                                                                                                    |
| Anaesthesia and Drugs                                                                                                    | DR. Giorgio Irini                                                                                                    | SIGNED                                                                                | 29/12/2020 13:49                                                                                                    |
| Skin disinfection                                                                                                    | DR. Giorgio Irini                                                                                                    | SIGNED                                                                                | 29/12/2020 13:47                                                                                                    |
|                                                                                                    |                                                                                                    |                                                                                       |                                                                                                    |
| Υπεύθυνοι Καταγοαφός                                                                                                    |                                                                                                    |                                                                                       |                                                                                                    |
| Υπεύθυνοι Καταγραφής<br>Τίτλος Εννοάφου                                                                                                    | Τίτλος/Επίθετο/Ογομα                                                                                                    | Κατάσ                                                                                 | Τελευταία                                                                                                    |
| Υπεύθυνοι Καταγραφής<br>Τίτλος Εγγράφου<br>Procedures. Infection Status. ASA                                                                                                    | Τίτλος/Επίθετο/Ονομα<br>DR. Gioraio Irini                                                                                                    | Κατάσ<br>Signed                                                                       | <b>Τελευταία</b><br>29/12/2020 13:43                                                                                                    |
| Υπεύθυνοι Καταγραφής<br>Τίτλος Εγγράφου<br>Procedures, Infection Status, ASA<br>Comments A                                                                                                    | <b>Τίτλος/Επτίθετο/Ονομα</b><br>DR. Giorgio Irini<br>DR. Giorgio Irini                                                                                                    | <b>Κατάσ</b><br>SIGNED<br>SIGNED                                                      | <b>Τελευταία</b><br>29/12/2020 13:43<br>29/12/2020 13:51                                                                                                    |
| <b>Υπεύθυνοι Καταγραφής</b><br><b>Τίτλος Εγγράφου</b><br>Procedures, Infection Status, ASA<br>Comments A<br>Implants and Consumables                                                                                    | <b>Τίτλος/Επίθετο/Ονομα</b><br>DR. Giorgio Irini<br>DR. Giorgio Irini<br>DR. Giorgio Irini                                                                                                    | <b>Κατάσ</b><br>SiGNED<br>SiGNED<br>SiGNED                                            | <b>Τελευταία</b><br>29/12/2020 13:43<br>29/12/2020 13:51<br>29/12/2020 13:49                                                                                 |
| <b>Υπεύθυνοι Καταγραφής</b><br><b>Τίτλος Εγγράφου</b><br>Procedures, Infection Status, ASA<br>Comments A<br>Implants and Consumables<br>X-Ray                                                                           | <b>Τίτλος/Επίθετο/Ονομα</b><br>DR. Giorgio Irini<br>DR. Giorgio Irini<br>DR. Giorgio Irini<br>DR. Giorgio Irini                                                                                                  | <b>Κατάσ</b><br>SIGNED<br>SIGNED<br>SIGNED<br>SIGNED                                  | <b>Τελευταία</b><br>29/12/2020 13:43<br>29/12/2020 13:51<br>29/12/2020 13:51<br>29/12/2020 13:51                                                             |
| Yπεύθυνοι Καταγραφής<br>Tίτλος Εγγράφου<br>Procedures, Infection Status, ASA<br>Comments A<br>Implants and Consumables<br>X-Ray<br>Comments C                                                                           | <b>Τίτλος/Επίθετο/Ονομα</b><br>DR. Giorgio Irini<br>DR. Giorgio Irini<br>DR. Giorgio Irini<br>DR. Giorgio Irini<br>DR. Giorgio Irini                                                                             | <b>Κατάσ</b><br>SIGNED<br>SIGNED<br>SIGNED<br>SIGNED<br>SIGNED                        | <b>Τελευταία</b><br>29/12/2020 13:43<br>29/12/2020 13:51<br>29/12/2020 13:51<br>29/12/2020 13:51<br>29/12/2020 13:52                                         |
| Yπεύθυνοι Καταγραφής<br>Tίτλος Εγγράφου<br>Procedures, Infection Status, ASA<br>Comments A<br>Implants and Consumables<br>X-Ray<br>Comments C<br>Team and Times                                                         | <b>Τίτλος/Επτίθετο/Ονομα</b><br>DR. Giorgio Irini<br>DR. Giorgio Irini<br>DR. Giorgio Irini<br>DR. Giorgio Irini<br>DR. Giorgio Irini<br>DR. Giorgio Irini                                                       | <b>Κατάσ</b><br>SIGNED<br>SIGNED<br>SIGNED<br>SIGNED<br>SIGNED                        | <b>Τελευταία</b><br>29/12/2020 13:43<br>29/12/2020 13:51<br>29/12/2020 13:51<br>29/12/2020 13:51<br>29/12/2020 13:52<br>29/12/2020 13:55                     |
| Yπεύθυνοι Καταγραφής<br>Tίτλος Εγγράφου<br>Procedures, Infection Status, ASA<br>Comments A<br>Implants and Consumables<br>X-Ray<br>Comments C<br>Team and Times<br>Comments B                                           | <b>Τίτλος/Επίθετο/Ονομα</b><br>DR. Giorgio Irini<br>DR. Giorgio Irini<br>DR. Giorgio Irini<br>DR. Giorgio Irini<br>DR. Giorgio Irini<br>DR. Giorgio Irini<br>DR. Giorgio Irini                                   | <b>Κατάσ</b><br>SiGNED<br>SiGNED<br>SiGNED<br>SiGNED<br>SiGNED<br>SiGNED              | <b>Τελευταία</b><br>29/12/2020 13:43<br>29/12/2020 13:51<br>29/12/2020 13:51<br>29/12/2020 13:51<br>29/12/2020 13:55<br>29/12/2020 13:55<br>29/12/2020 13:55 |
| Yπεύθυνοι Καταγραφής<br>Tίτλος Εγγράφου<br>Procedures, Infection Status, ASA<br>Comments A<br>Implants and Consumables<br>X-Ray<br>Comments C<br>Team and Times<br>Comments B<br>Body Position, Tourniquets and Diather | Tíτλος/Επίθετο/Ονομα<br>DR. Giorgio Irini<br>DR. Giorgio Irini<br>DR. Giorgio Irini<br>DR. Giorgio Irini<br>DR. Giorgio Irini<br>DR. Giorgio Irini<br>DR. Giorgio Irini<br>DR. Giorgio Irini<br>M. Giorgio Irini | Kατάσ<br>SIGNED<br>SIGNED<br>SIGNED<br>SIGNED<br>SIGNED<br>SIGNED<br>SIGNED<br>SIGNED | <b>Τελευταία</b><br>29/12/2020 13:43<br>29/12/2020 13:51<br>29/12/2020 13:51<br>29/12/2020 13:51<br>29/12/2020 13:55<br>29/12/2020 13:55<br>29/12/2020 13:56 |

Ιστορικό των εγγράφων

#### **2.5 Α**ΝΑΝΗΨΗ

Αυτή η ενότητα περιλαμβάνει τα εξής:

### - Ερωτηματολόγιο Q10: Ειδικό ερωτηματολόγιο του ΙΑΣΩ

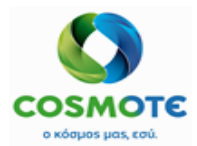

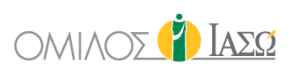

| Delivery Protocol<br>03/11/2020                          |                              |        | ΦΡΟΝΤΙΔΑ ΛΕΧΩΙΔΟΣ |  |
|----------------------------------------------------------|------------------------------|--------|-------------------|--|
| 〔 → Tasks                                                | Ημερομηνία:                  | ο Ωρα: | : Ø               |  |
| O Labor 5                                                |                              |        |                   |  |
| Labor Documentation                                      |                              |        |                   |  |
| Recovery stage     Q10 Assessment after Labor            | Γενική κατάσταση:            |        | _ Παρατηρήσεις:   |  |
| Recovery General<br>Observations •<br>Referral Request ? | Συναισθηματική<br>κατάσταση: |        | ~ Παρατηρήσεις:   |  |

Οι διαθέσιμες επιλογές από το εικονίδιο μολυβιού σε περίπτωση που το ερωτηματολόγιο έχει αποθηκευτεί ως Πρόχειρο είναι:

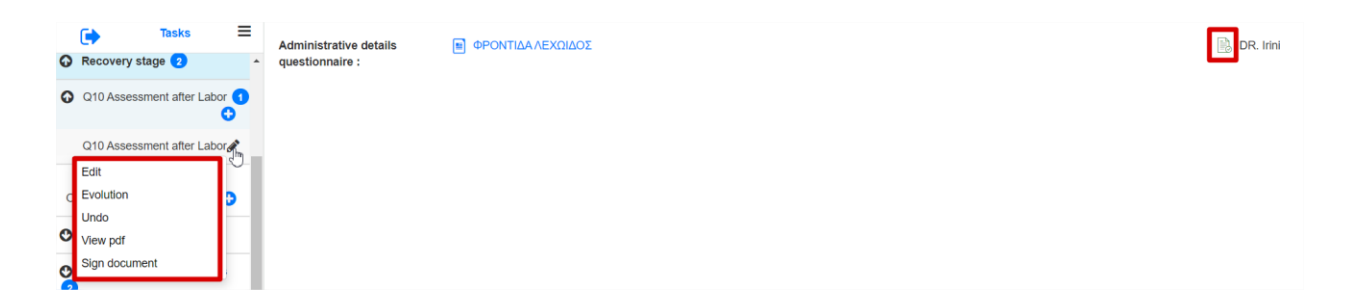

Όταν υπογραφεί το ερωτηματολόγιο εμφανίζεται το εικονίδιο πράσινης πένας και οι διαθέσιμες επιλογές είναι:

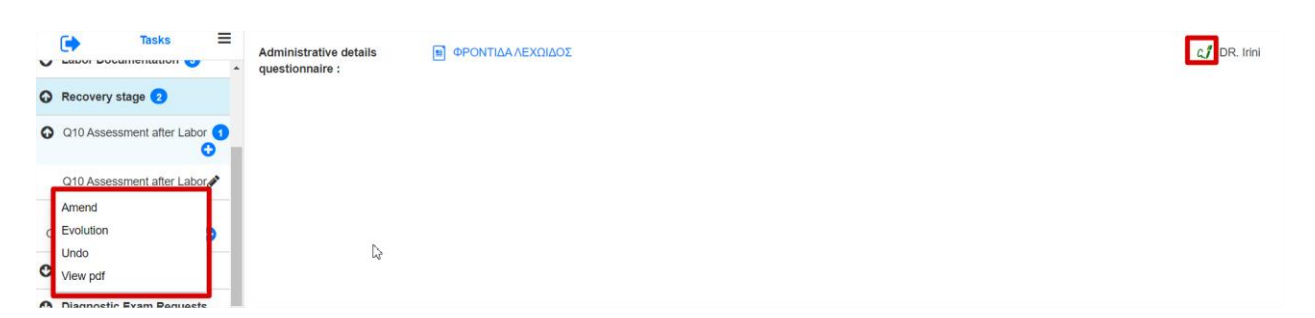

Το ερωτηματολόγιο που συμπληρώνεται στα πρωτόκολλα, θα εμφανίζεται επίσης στη Γενική Εικόνα στην κατηγορία που αντιστοιχεί κατά τη δημιουργία του ερωτηματολογίου.

- Γενικές παρατηρήσεις Ανάνηψης:

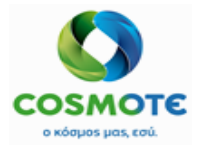

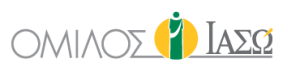

## Αυτή η ενότητα θα επιτρέψει να συμπεριληφθούν οι τυποποιημένες σημειώσεις προόδου(Progress note) του ECH από το πρωτόκολλο

|    | Delivery Proto<br>03/11/2020   | col                   |   |
|----|--------------------------------|-----------------------|---|
| ~  | Tasks                          | 211 😈                 | ≡ |
| o  | Recovery stage 2               |                       |   |
| o  | Q10 Assessment afte            | er Labor              | 0 |
|    | Q10 Assessment afte            | er Labor <sub>é</sub> | * |
| Ob | Recovery General<br>servations | ¢                     |   |
| 0  | Referral Request 2             |                       |   |

Οι διαθέσιμες ενέργειες είναι ίδιες με αυτές του τυποποιημένου κειμενογράφου του ΕCH:

|         | Tasks                | ≡       | Progress Note : | Progress Note | DR. Irini |
|---------|----------------------|---------|-----------------|---------------|-----------|
| Reco    | very General Observa | tions ^ |                 |               |           |
| Reco    | very General Observa | tions   |                 |               |           |
| Attack  | n document           |         |                 |               |           |
| Attach  | n image              |         |                 |               |           |
| C Amen  | d                    |         |                 |               |           |
| Undo    |                      |         |                 |               |           |
| c Creat | e addendum           |         |                 |               |           |
| Remo    | ve                   | Ľ       |                 |               |           |
| Print   | with changes         |         |                 |               |           |
| Print   |                      |         |                 |               |           |
|         | -                    |         |                 |               |           |
| 2 0     |                      |         |                 |               |           |

2.6 ΕΦΑΡΜΟΣΜΕΝΕΣ ΘΕΡΑΠΕΙΕΣ

Είναι δυνατή η χρήση της λειτουργίας των εφαρμοσμένων θεραπειών από το πρωτόκολλο χειρουργικής επέμβασης με τον ίδιο τρόπο που γίνεται και στην καρτέλα Γενική εικόνα. Ο κατάλογος υλικών και φαρμάκων προέρχεται από MM και των υπηρεσιών από το ISH. Ο χρήστης έχει τη δυνατότητα να καταχωρήσει υπηρεσίες, υλικά ή φάρμακα και είναι δυνατόν να επιλέξει την κίνηση στην οποία θα ήθελε να τα συμπεριλάβει:

|                  | 📾 Appl                                                                                                    | lied Treatment |        |      |   |
|------------------|----------------------------------------------------------------------------------------------------|----------------|--------|------|---|
| Date<br>Movement | 22/12/2020<br>Surg Labor Theatres General Surgery 21/12 09:53-21/12 V<br>IP 2nd Floor General Surgery 15/07 11:37- | Time           | 16     | : 18 | Ø |
|                  | IEmer 2nd Floor Maternity/Obstetrics 13/11 13 44.<br>Surg Labor Theatres General Surgery 21/12 09 53-21/12 18      | 30 + Drugs     | + Kits |      |   |

Προσυμπληρωμένη θα είναι η τελευταία κίνηση του επεισοδίου. Αυτό είναι ένα παράδειγμα με 1 υπηρεσία, 1 υλικό και 2 φάρμακα:

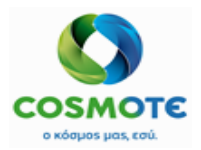

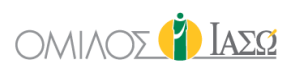

|            |                                 |                  |                     |                  |                 | 🗟 Applied 1 | reatment |         |                 |      |   |      |   |   |
|------------|---------------------------------|------------------|---------------------|------------------|-----------------|-------------|----------|---------|-----------------|------|---|------|---|---|
| Date       |                                 |                  | 22/12/2020          |                  |                 |             |          | Time    |                 | 16   |   | : 37 |   | ( |
| Movement   |                                 |                  | Surg Labor Theatre  | es General Surge | ery 21/12 09:53 | 3-21/12 👻   |          |         |                 |      |   |      |   |   |
|            |                                 | + Ser            | vices               |                  | + Materials     |             | 4        | - Drugs | +               | Kits |   |      |   |   |
| Code       | Service                         |                  |                     |                  |                 |             |          |         |                 |      |   |      |   |   |
| 1040001    | D-DIMER TEST<br>(EAEFX. IP.AIIC | ΟΔ.ΠΛΑΣΜΙΝΙΝΩ    | Quantity            | 1                |                 |             |          |         | Performing:     |      | 5 |      | đ |   |
| 5053100018 | ΦΛΕΒΟΚΑΘΕΤΙ<br>ΒΑΛΒΙΔΑ 14G      | ΗΡΑΣ ΑΥΤΟΜ.      | Quantity            | 1                |                 |             |          |         |                 |      |   |      | Ē |   |
| 700000143  | BRUFEN S.C.T/                   | ABL BT 24X400MG  | Alternative<br>dose | 0.01             | PAK             | Base dose   | 1        | PIL     |                 |      |   |      | Ē |   |
| 1093360702 | AMOXIL PD.INJ<br>1VIAL          | SOL 1G/VIAL BT X | Alternative<br>dose | 1000             | MG              | Base dose   | 1        | VIA     | * Open multidos |      |   |      | Ē |   |
|            |                                 |                  |                     |                  |                 |             |          |         |                 |      |   |      |   |   |

Η εμφανιζόμενη βασική και οι εναλλακτική μονάδα για τα φάρμακα είναι εκείνες που δηλώνονται στην ενότητα MM SAP, και έρχεται στο ECH. Με την τροποποίηση της εναλλακτικής ή της βασικής δόσης το σύστημα θα υπολογίσει την ισοδυναμία.

| 700000143  | BRUFEN S.C.TABL BT 24X400MG             | Alternative<br>dose | 0.01 | PAK | Base dose | 1 | PIL |                              | Û | I |
|------------|-----------------------------------------|---------------------|------|-----|-----------|---|-----|------------------------------|---|---|
| 1093360702 | AMOXIL PD.INJ.SOL 1G/VIAL BT X<br>1VIAL | Alternative<br>dose | 1000 | MG  | Base dose | 1 | VIA | * Open multidose: YES O NO O | Û | • |

Όταν ένα φάρμακο είναι δοχείο πολλαπλών δόσεων (multiple dose container) στο SAP, εμφανίζεται η επιλογή "Άνοιγμα πολλαπλών δόσεων" με υποχρεωτική απάντηση "Ναι" ή "Όχι". Επιλέξτε το "Ναι" εάν η ποσότητα του φαρμάκου πολλαπλής δόσης θα πρέπει να σταλεί στο SAP.

| 700000143  | BRUFEN S.C. TABL BT 24X400MG   | Alternative<br>dose | 0.01 | PAK | Base dose | 1 | PIL |                              | Ê |  |
|------------|--------------------------------|---------------------|------|-----|-----------|---|-----|------------------------------|---|--|
| 1093360702 | AMOXIL PD.INJ.SOL 1G/VIAL BT X | Alternative         | 1000 | MG  | Base dose | 1 | VIA | * Open multidose: YES O NO O | Ê |  |

Επιπλέον, η λειτουργικότητα του εκτελών ιατρού είναι επίσης διαθέσιμη για τις υπηρεσίες που έχουν καταχωρηθεί ως Εφαρμοσμένες θεραπείες (Applied treatments). Υπάρχουν δύο εικονίδια για να βρείτε τον ιατρό, το αριστερό για αναζήτηση με το όνομα / επώνυμο και το δεξί για αναζήτηση ανά τμήμα.

| late       |            | 01/12/2020                    |                                      | Time    | 12     | : 47     | 0 |
|------------|------------|-------------------------------|--------------------------------------|---------|--------|----------|---|
| lovement   |            | OP Gynecold                   | ogy Outpatient Maternity/Obstetric 👻 |         |        |          |   |
|            |            | + Services                    | + Materials                          | + Drugs | + Kits |          |   |
| 1040001    | D-DIMER TE | EST (ΕΛΕΓΧ.ΠΡ.ΑΠΟΔ.ΠΛΑΣΜΙΝΙΝΩ |                                      | 1       |        |          | Û |
| 4010004    | BIOCHEMIC  | CAL ANALYSIS                  |                                      | 1       |        | <b>.</b> | ŵ |
| 4700000122 | STENT SMA  | RT CONTROL LP-234             |                                      | 1       | ST     |          | ⑪ |
| 1093780401 | ADRIBLAST  | INA INJ SOL 1VIALX10MG/5ML    |                                      | 1       | VIA    |          | Ē |
| 1000790603 | BISOLVON   | SYR FL 250MLX8MG/5ML          | Open multidose                       | 1       | BOT    |          | Û |
|            |            |                               | Rei                                  | marks   |        |          |   |

Το ECH θα εμφανίσει προσυμπληρωμένο έναν εκτελών ιατρό ανά υπηρεσία (ενημερώνεται από το ISH), αλλά είναι επίσης δυνατό να το τροποποιηθεί.

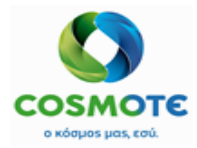

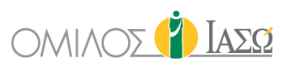

Είναι δυνατή η αναζήτηση υπηρεσιών ανά τμήμα. Ο χρήστης θα μπορεί να επιλέξει εκτός από την τρέχουσα επιλογή ΟΛΩΝ (υπηρεσιών), ένα από τα υπάρχοντα τμήματα του ΕCH για να επιλέξει τις αντίστοιχες υπηρεσίες:

|                                                  | Select Services                                                                                                    |               |
|--------------------------------------------------|----------------------------------------------------------------------------------------------------|---------------|
| Name                                             |                                                                                                    | Begins with V |
| Department                                       | ICU                                                                                                    | ~             |
| Service                                          | Gynecological Surgery<br>Gynecological Ultrasounds<br>Gynecology Outpatient<br>Hematological labor                                               |               |
| [Group] [subgroup]<br>NOZHAEIA M.E.O<br>LEIST    | ICU<br>Imaging department<br>IVF Outpatient<br>IVF IQITIVE                                                                                       |               |
| NOZHAEIA M.E.O<br>LEIST                          | Maternity/Obstetrics<br>Minor surgery Outpatient<br>Natural Medicine                                                                             | 1             |
| ΝΟΣΗΛΕΙΑ Μ.Ε.Θ (ΑΠΟ 16Η ΗΜΕΡΑ ΚΑΙ ΠΑΝΩ)<br>LEIST | Neurophysiology<br>Neurosurgery<br>Neurosurgery Outpatient                                                                                       |               |
| NOΣHΛΕΊΑ Μ.Ε.Θ (ΑΠΟ 1Η ΕΩΣ 4Η ΗΜΕΡΑ)<br>LEIST    | NICU<br>Nursing department<br>Nutritional Centre Department<br>Ophthalmological Outpatient<br>Ophthalmology Department<br>Orthopedics Outpatient |               |

Το σύστημα θα προτείνει ως προεπιλεγμένο τμήμα, το τμήμα στο οποίο έχει εισαχθεί ο ασθενής, ωστόσο ο χρήστης μπορεί πάντα να επιλέξει ένα διαφορετικό.

Στο πεδίο Παρατηρήσεις (Remarks), ο χρήστης μπορεί να περιγράψει τη θεραπεία που εκτελείται.

|                          |                         | 🚉 Applied                    | d Treatment |        |      |   |
|--------------------------|-------------------------|------------------------------|-------------|--------|------|---|
| Date                     | 18/09/2020              |                              | Time        | 16     | : 28 | Ø |
| Novement                 | IP 2nd Floor            | Maternity/Obstetrics 08/0€ 🗸 |             |        |      |   |
|                          | + Services              | + Materials                  | + Drugs     | + Kits |      |   |
|                          |                         | Rom                          | urito       |        |      |   |
| clude here the performed | I treatment description |                              |             |        |      |   |
|                          |                         |                              |             |        |      |   |

Στη γενική εικόνα φαίνεται ως εξής, συμπεριλαμβανομένων των επιλογών με το μολύβι:

| FRIDAY 18 September 2020 |                                            |                        |              |  |  |  |
|--------------------------|--------------------------------------------|------------------------|--------------|--|--|--|
| 16:40                    | DR. Adamis                                 | IFTMF - OBSTETRICS and | GYNAECOLOGY  |  |  |  |
| Treatment :              | Maternity/Obstetrics 2nd Floor 18/09 16:37 |                        | DR. Adamis 📝 |  |  |  |
|                          |                                            | View                   |              |  |  |  |
|                          |                                            | I Attach docur         | ient         |  |  |  |
|                          |                                            | Attach image           |              |  |  |  |
|                          |                                            | Amend                  |              |  |  |  |
|                          |                                            | Undo                   |              |  |  |  |
|                          |                                            |                        |              |  |  |  |

### 2.7 ΑΙΤΗΣΕΙΣ ΠΑΡΑΠΟΜΠΗΣ

Θα είναι δυνατή η δημιουργία παραπομπών από αυτήν την ενότητα με την τυπική λειτουργία παραπομπής. Θα ακολουθήσει την τυπική ροή παραπομπής σαν να έγινε από γενική εικόνα.

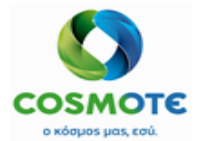

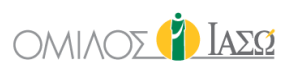

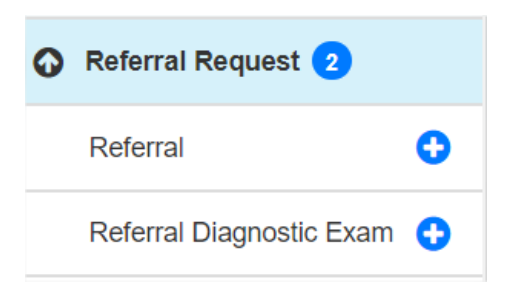

### 2.8 ΑΙΤΗΣΕΙΣ ΔΙΑΓΝΩΣΤΙΚΩΝ ΕΞΕΤΑΣΕΩΝ

Είναι δυνατόν να γίνουν αιτήσεις για εξετάσεις εργαστηρίου και απεικονιστικές από το πρωτόκολλο, όπως γίνονται και από την καρτέλα της γενικής εικόνας.

| Q    | Diagnostic Exam Requests             | 3    |
|------|--------------------------------------|------|
| 0    | Laboratory Exam Requests 3           |      |
|      | Central Laboratory Exam Requ         | est  |
|      | Cytology                             | 0    |
| \equ | Pathologoanatomical lab Exam<br>Jest | 0    |
| C    | Imaging Exam Requests 10             |      |
|      | Other Exam Results                   | 0    |
|      | <b>C7</b>                            |      |
| O    | Imaging Exam Requests 10             |      |
|      | X-Ray Exam Request                   | 0    |
|      | CT Exam Requests                     | 0    |
|      | General Ultasounds (triplex) Request | 0    |
|      | US Pediatrics Exam Request           | 0    |
|      | MRI B Exam Requests                  | 0    |
|      | MRI A Exam Requests                  | 0    |
|      | Bone density measurement Exam Req    | uest |
|      | Mammograph Exam Request              | 0    |
|      | Nuclear Medicine Exam Request        | 0    |
|      | Radioscopy Exam Request              | 0    |

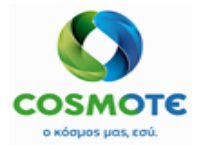

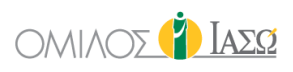

#### 2.9 ΣΥΓΚΑΤΑΘΕΣΕΙΣ

Για να επισυνάψετε οποιοδήποτε έγγραφο πρέπει να κάνετε κλικ στο εικονίδιο "+" και να διαλέξετε τον τύπο:

| Select type |           |  |  | ~ |  |
|-------------|-----------|--|--|---|--|
|             |           |  |  |   |  |
|             | Documents |  |  | 5 |  |

Σε περίπτωση τύπου εικόνας μπορείτε να επιλέξετε την εικόνα από το πρόγραμμα περιήγησής σας ή να τραβήξετε μια φωτογραφία και να εισαγάγετε ένα όνομα για την εικόνα ή την ομάδα εικόνων:

|              | Scanned Documents |   |
|--------------|-------------------|---|
| Select type  | Images            | ~ |
| Select image | 3 <b>土 (0</b> )   | Ū |

Σε περίπτωση επισύναψης ενός εγγράφου, μπορεί να επιλεγεί από το πρόγραμμα περιήγησής σας:

|              |           | Scanned Documents |   |
|--------------|-----------|-------------------|---|
| Select type  | Documents |                   | ~ |
| Select Docur | nent 🔔    |                   | ۵ |

### 3. Πρωτοκολλο ΝεογΝογ

Το πρωτόκολλο νεογνού θα δημιουργηθεί αυτόματα όταν ένα ζωντανό μωρό γεννηθεί στο νοσοκομείο ΙΑΣΩ.

Όταν δημιουργηθεί το πρωτόκολλο νεογνού θα εμφανιστεί στην καρτέλα "Πρωτόκολλα",

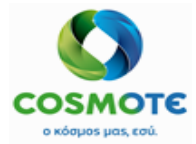

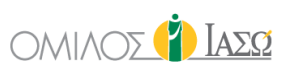

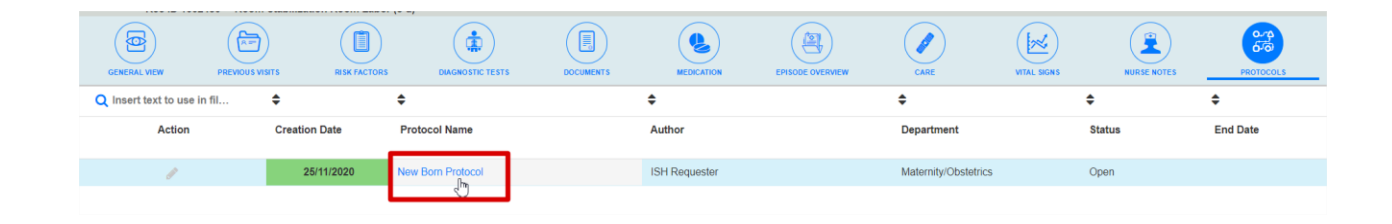

### Το πρωτόκολλο νεογνού του ΕCΗ περιλαμβάνει τις ακόλουθες ενότητες:

3.1 Στοιχεία γεννήσης νεογνού

Αυτή η ενότητα περιλαμβάνει τις ακόλουθες ενότητες ΙΑΣΩ:

| Στοιχεία Γέννησης Νεογνού - New born delivery data 6              |
|-------------------------------------------------------------------|
| Γενικά στοιχεία Νεογνού General Newborn<br>Data                   |
| Δημογραφικά Στοιχεία Μητέρας Parents<br>relevant demographic data |
| Ιστορικό Μητέρας Data from mother's<br>patient history            |
| Στοιχεία Παρούσας Κύησης Relevant data<br>from current pregnancy  |
| Τοκετός - Καισαρική Τομή Mother´s relevant<br>data                |
| Diagnoses 🕒                                                       |

• Γενικά στοιχεία νεογνού:

Οι πληροφορίες που παρουσιάζονται σε αυτή την ενότητα λαμβάνονται από τα όσα έχουν συμπληρωθεί στο ερωτηματολόγιο Q8 της μητέρας.

Οι πληροφορίες παρουσιάζονται στην λειτουργία προβολής

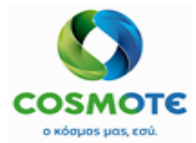

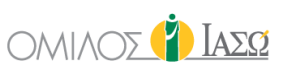

| New Born Protocol<br>23/11/2020                                   |   |                                         | 🛐 Γενικά στοιχεία Νεογνού General Newborn Data |                      |                |  |  |  |  |  |
|-------------------------------------------------------------------|---|-----------------------------------------|------------------------------------------------|----------------------|----------------|--|--|--|--|--|
| C Tasks                                                           | = |                                         |                                                |                      |                |  |  |  |  |  |
| Ο Στοιχεία Γέννησης Νεογνού - New born                            | - | Type of Birth                           | Κολπικός τοκετός φυσιολογικός                  | Umbilical cord       | Ομφάλιος λώρος |  |  |  |  |  |
| delivery data 🕔                                                   |   | Newborn Surname                         | this is a new baby                             | Length (cm)          | 1              |  |  |  |  |  |
| Γενικά στοιχεία Νεογνού General Newborn                           |   | Date of Birth                           | 23/11/2020                                     | Number of vessels    | 2 Αρτηρίες     |  |  |  |  |  |
| Data                                                              |   | Time of Birth                           | 12:30                                          | 1 vein               | Yes            |  |  |  |  |  |
| Δημογραφικά Στοιχεία Μητέρας Parents<br>relevant demographic data |   | Situation                               | Zún                                            | Adhesion position    | Περιφερική     |  |  |  |  |  |
|                                                                   |   | Gender                                  | Άρρεν                                          | Umbilical cord nodes | Nai            |  |  |  |  |  |
| patient history                                                   |   | Weight (gr)                             | 2                                              | Umbilical cord clots |                |  |  |  |  |  |
| Στοινεία Παρούσας Κύησης Relevant data                            |   | Length (cm)                             | 2                                              | Comments             | 111            |  |  |  |  |  |
| from current pregnancy                                            |   | Comments                                | 888                                            | Stem cell uptake     | Nai            |  |  |  |  |  |
| Τοκετός - Καισαρική Τομή Mother's relevant                        |   | Post Birth                              | Αυτόματη                                       | Bank                 | Cryobanks      |  |  |  |  |  |
| data 🗘                                                            |   | Comments                                | lkmimbv                                        | Umbilical cord blood | Yes            |  |  |  |  |  |
| Diagnoses 🕤                                                       |   | Shape                                   | Οβάλ                                           | Umbilical cord       | Yes            |  |  |  |  |  |
| Q13 Apgar Scale                                                   |   | Weight (gr)                             |                                                | Other                | 888            |  |  |  |  |  |
| Q14 Υποδοχή Νεογνού Newborn First                                 |   | Damage to the maternal or fetal surface | 868                                            |                      |                |  |  |  |  |  |

• Δημογραφικά στοιχεία μητέρας:

Οι πληροφορίες που παρουσιάζονται σε λειτουργία προβολής σε αυτήν την ενότητα προέρχονται από δημογραφικά στοιχεία της μητέρας. (Τα δημογραφικά στοιχεία προέρχονται από το ISH).

| New Born Protocol<br>23/11/2020                                   |   |                    | 📋 Δημογραφικά Στοιχεία Μητέρας Parents relevant demographic data |  |  |  |  |
|-------------------------------------------------------------------|---|--------------------|------------------------------------------------------------------|--|--|--|--|
| C Tasks                                                           | = |                    |                                                                  |  |  |  |  |
| Στοιχεία Γέννησης Νεογνού - New born delivery data                |   | Mother's Name      | ΣΟΦΙΑ                                                            |  |  |  |  |
|                                                                   |   | Mother's Surname   | ΠΕΡΙΣΤΕΡΗ                                                        |  |  |  |  |
| Γενικά στοιχεία Νεογνού General Newborn                           |   | Mother's Age       | 34 Years                                                         |  |  |  |  |
| Data                                                              | 2 | Mother's Adress    | 5 ΣΤΑΔΙΟΥ. 1111. ΔΗΜΟΣ ΖΩΓΡΑΦΟΥ. Ελλάδα.                         |  |  |  |  |
| Δημογραφικά Στοιχεία Μητέρας Parents<br>relevant demographic data |   | Mother's Telephone | 6955555551,2105566776                                            |  |  |  |  |
| Ιστορικό Μητέρας Data from mother's                               |   | Father's Name      |                                                                  |  |  |  |  |
| patient history                                                   | - | Father's Surname   |                                                                  |  |  |  |  |
| Στοιχεία Παρούσας Κύησης Relevant dat<br>from current pregnancy   | 5 | Father's Telephone |                                                                  |  |  |  |  |

Εάν γίνουν αλλαγές στα δημογραφικά στοιχεία της μητέρας θα ενημερωθούν επίσης σε αυτήν την ενότητα μόνο έως ότου το περιστατικό της μητέρας πάρει εξιτήριο στο ECH. Από τότε, εάν προκύψουν αλλαγές ΔΕΝ θα ενημερωθεί αυτή η ενότητα του πρωτοκόλλου νεογνού.

• Δεδομένα από το ιστορικό ασθενή της μητέρας:

Αυτή η ενότητα περιλαμβάνει λεπτομέρειες στη λειτουργία προβολής από το περιστατικό ασθενούς της μητέρας:

- ΑΙΜΟΣΦΑΙΡΙΝΟΠΑΘΕΙΕΣ/ ΗΕΜΟGLOBINOPATHIES από το ερωτηματολόγιο
   Q3 του πρωτοκόλλου τοκετού.
- ΥΨΗΛΗΣ ΜΕΤΑΔΟΤΙΚΟΤΗΤΑΣ /CONTAGIOUS DISEASES Mother's Diseases περιλαμβάνει τους ενεργούς παράγοντες κινδύνου της μητέρας και ενημερώνονται μόνο έως ότου το περιστατικό της μητέρας πάρει εξιτήριο στο ECH.
- ΟΜΑΔΑ ΑΙΜΑΤΟΣ / RH BLOOD TYPE / RHESUS περιλαμβάνει το τελευταίο Rhesus αποτέλεσμα εργαστηρίου που ελήφθη στο περιστατικό της μητέρας. Οι πληροφορίες αυτές ενημερώνονται μόνο μέχρις ότου το περιστατικό της μητέρας πάρει εξιτήριο στο ECH.

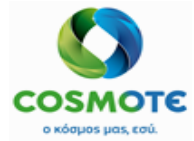

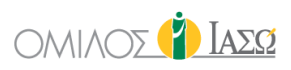

- ΑΛΛΕΡΓΙΕΣ /ALLERGIES λαμβάνεται από τους παράγοντες κινδύνου της μητέρας και ενημερώνεται μόνο μέχρις ότου το περιστατικό της μητέρας πάρει εξιτήριο σε ECH.
- ΑΛΛΟΙ ΠΑΡΑΓΟΝΤΕΣ (ΑΛΚΟΟΛ, ΚΑΠΝΙΣΜΑ, ΟΥΣΙΕΣ)/ HABITS λαμβάνεται από τους παράγοντες κινδύνου της μητέρας και ενημερώνεται μόνο μέχρις ότου το περιστατικό της μητέρας πάρει εξιτήριο σε ECH.
- ΓΥΝΑΙΚΟΛΟΓΙΚΟ / ΜΑΙΕΥΤΙΚΟ OB/GYN περιλαμβάνει σύνδεσμο για το ερωτηματολόγιο 3.1.1 που αποθηκεύεται και υπογράφεται στο πρωτόκολλο τοκετού του περιστατικού της μητέρας. Οι πληροφορίες είναι προσβάσιμες σε λειτουργία προβολής.
- ΦΑΡΜΑΚΕΥΤΙΚΗ ΑΓΩΓΗ / MEDICATION –περιλαμβάνει τις πληροφορίες που σχετίζονται με αυτό το πεδίο στο ερωτηματολόγιο Q3 το οποίο θα αποθηκευτεί και θα υπογραφεί μόνο στο πρωτόκολλο τοκετού του περιστατικού της μητέρας.
- ΕΛΕΥΘΕΡΟ ΚΕΙΜΕΝΟ / FREE ΤΕΧΤ για να το συμπληρώσει ο χρήστης ΕCH.
- Στοιχεία παρούσας κύησης αυτή η ενότητα περιλαμβάνει λεπτομέρειες από το ερωτηματολόγιο Q5 που αποθηκεύεται και υπογράφεται στο περιστατικό της μητέρας:
  - ΕΜΜΕΣΗ COOMBS / Indirect Coombs Οι πληροφορίες που περιλαμβάνονται σε αυτό το τμήμα θα πρέπει να είναι αυτή που περιλαμβάνεται στο πεδίο " Έμμεση Coombs" της ενότητας "καταστάσεις στην κύηση / εργαστηριακός έλεγχος" του ερωτηματολόγιο Q5 που αποθηκεύεται και υπογράφεται στο περιστατικό της μητέρας.
  - ΜΕΘΟΔΟΣ ΣΥΛΛΗΨΗΣ / TYPE OF FERTILIZATION Οι πληροφορίες που περιλαμβάνονται σε αυτή την ενότητα είναι τα ακόλουθα πεδία που περιλαμβάνονται στο ερωτηματολόγιο Q5 Παρούσα Κύηση που θα αποθηκευτεί και θα υπογραφεί στο πρωτόκολλο τοκετού του περιστατικού της μητέρας:
    - AYTOMATH
    - ο ΦΥΣΙΚΟΣ ΚΥΚΛΟΣ
    - ο ΣΠΕΡΜΑΤΕΓΧΥΣΗ
    - o IVF
    - ο ΠΑΡΕΝΘΕΤΗ

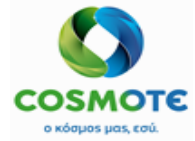

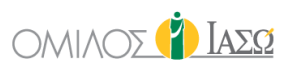

- ΚΑΠΝΙΣΜΑ / SMOKING Οι πληροφορίες που περιλαμβάνονται σε αυτή την ενότητα είναι τα ακόλουθα πεδία που περιλαμβάνονται στο ερωτηματολόγιο Q5 Παρούσα Κύηση που θα αποθηκευτεί και θα υπογραφεί στο πρωτόκολλο τοκετού του περιστατικού της μητέρας:
  - o ΌXI
  - ΝΑΙ (ΑΡ. ΤΣΙΓΑΡΩΝ/ΗΜΕΡΑ: (πακέτα/έτη))
- ΧΡΗΣΗ ΟΥΣΙΩΝ / NARCOTICS Οι πληροφορίες που περιλαμβάνονται σε αυτή την ενότητα είναι τα ακόλουθα πεδία που περιλαμβάνονται στο ερωτηματολόγιο Q5 Παρούσα Κύηση που θα αποθηκευτεί και θα υπογραφεί στο πρωτόκολλο τοκετού του περιστατικού της μητέρας:
  - o NAI
  - o ΌXI
- ΠΡΟΓΓΕΝΗΤΙΚΟΣ ΕΛΕΓΧΟΣ / PRENATAL SCREENING Οι πληροφορίες που περιλαμβάνονται σε αυτή την ενότητα είναι τα ακόλουθα πεδία που περιλαμβάνονται στο ερωτηματολόγιο Q5 Παρούσα Κύηση που θα αποθηκευτεί και θα υπογραφεί στο πρωτόκολλο τοκετού του περιστατικού της μητέρας:
  - Αυχενική Διαφάνεια
  - ο Β' επιπέδου
  - ο Αμνιοπαρακέντηση
  - Doppler
  - ο Άλλο
- ΔΙΑΒΗΤΗΣ ΚΥΗΣΗΣ / GESTATIONAL DIABETES Οι πληροφορίες που περιλαμβάνονται σε αυτή την ενότητα είναι τα ακόλουθα πεδία που περιλαμβάνονται στο ερωτηματολόγιο Q5 Παρούσα Κύηση που θα αποθηκευτεί και θα υπογραφεί στο πρωτόκολλο τοκετού του περιστατικού της μητέρας:
  - ο Εάν NAI, περιλαμβάνονται και τα check boxes

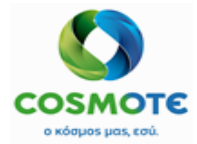

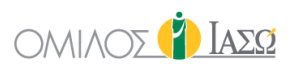

- ΕΛΕΓΧΟΣ GBS (ΣΤΡΕΠΤΟΚΟΚΚΟΣ) / GBS SCREENING TEST Οι πληροφορίες
   που περιλαμβάνονται σε αυτή την ενότητα είναι τα ακόλουθα πεδία που
   περιλαμβάνονται στο ερωτηματολόγιο Q5 Παρούσα Κύηση που θα
   αποθηκευτεί και θα υπογραφεί στο πρωτόκολλο τοκετού του περιστατικού
   της μητέρας:
  - ο Εάν ΝΑΙ, περιλαμβάνονται και τα check boxes
- ΦΑΡΜΑΚΕΥΤΙΚΗ ΑΓΩΓΗ / ΜΕDICATION Οι πληροφορίες που περιλαμβάνονται σε αυτή την ενότητα είναι τα ακόλουθα πεδία που περιλαμβάνονται στο ερωτηματολόγιο Q5 Παρούσα Κύηση που θα αποθηκευτεί και θα υπογραφεί στο πρωτόκολλο τοκετού του περιστατικού της μητέρας:
  - ο ΑΝΤΙΠΗΚΤΙΚΗ ΑΓΩΓΗ (ΝΑΙ/ΌΧΙ)
  - ΧΡΗΣΗ ΚΟΡΤΙΚΟΣΤΕΡΟΕΙΔΩΝ (ΝΑΙ/ΌΧΙ)
  - ο ΑΝΤΙ-D ΑΝΟΣΟΣΦΑΙΡΙΝΗ
  - ο ΆΛΛΑ ΦΑΡΜΑΚΑ
- **ΕΛΕΥΘΕΡΟ ΚΕΙΜΕΝΟ** / FREE TEXT. για να το συμπληρώσει ο χρήστης ECH.
- Τοκετός / Καισαρική τομή Αυτή η ενότητα περιλαμβάνει δεδομένα από τα αποθηκευμένα και υπογεγραμμένα ερωτηματολόγια Q8 και Q5 στο περιστατικό της μητέρας:
  - ΗΜΕΡΟΜΗΝΙΑ ΤΟΚΕΤΟΥ / DATE OF BIRTH Οι πληροφορίες σε αυτό το πεδίο είναι αυτές που περιλαμβάνονται στο ερωτηματολόγιο Q8 Στοιχεία Τοκετού που θα αποθηκευτεί και θα υπογραφεί στο πρωτόκολλο τοκετού ή χειρουργείου του περιστατικού της μητέρας.
  - ΩΡΑ ΤΟΚΕΤΟΥ / TIME OF BIRTH Οι πληροφορίες σε αυτό το πεδίο είναι αυτές που περιλαμβάνονται στο ερωτηματολόγιο Q8 Στοιχεία Τοκετού που θα αποθηκευτεί και θα υπογραφεί στο πρωτόκολλο τοκετού ή χειρουργείου του περιστατικού της μητέρας.

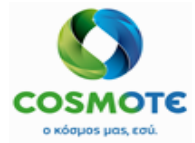

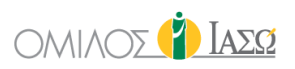

- ΤΕΡ / DATE OF LAST MENSTRUAL PERIOD Οι πληροφορίες σε αυτό το πεδίο είναι αυτές που περιλαμβάνονται στο ερωτηματολόγιο Q5 Παρούσα Κύηση που θα αποθηκευτεί και θα υπογραφεί στο πρωτόκολλο τοκετού του περιστατικού της μητέρας.
- ΠΗΤ / ESTIMATED DATE OF BIRTH Οι πληροφορίες σε αυτό το πεδίο είναι αυτές που περιλαμβάνονται στο ερωτηματολόγιο Q5 Παρούσα Κύηση που θα αποθηκευτεί και θα υπογραφεί στο πρωτόκολλο τοκετού του περιστατικού της μητέρας.
- ΤΡΕΧΟΥΣΑ ΕΒΔΟΜΑΔΑ ΚΥΗΣΗΣ / CURRENT WEEK OF PREGNANCY Οι πληροφορίες σε αυτό το πεδίο είναι αυτές που περιλαμβάνονται στο ερωτηματολόγιο Q5 Παρούσα Κύηση που θα αποθηκευτεί και θα υπογραφεί στο πρωτόκολλο τοκετού του περιστατικού της μητέρας.
- ΕΙΔΟΣ ΤΟΚΕΤΟΥ / TYPE OF BIRTH Οι πληροφορίες σε αυτό το πεδίο είναι αυτές που περιλαμβάνονται στο ερωτηματολόγιο Q8 Στοιχεία Τοκετού που θα αποθηκευτεί και θα υπογραφεί στο πρωτόκολλο τοκετού ή χειρουργείου του περιστατικού της μητέρας.
- ΣΤΟΙΧΕΙΑ ΝΕΟΓΝΟΥ / ΝΕΟΝΑΤΑΙ ΑDMIN DATA Οι πληροφορίες που περιλαμβάνονται σε αυτή την ενότητα είναι τα ακόλουθα πεδία που περιλαμβάνονται στο ερωτηματολόγιο Q8 Στοιχεία Τοκετού που θα αποθηκευτεί και θα υπογραφεί στο πρωτόκολλο τοκετού ή χειρουργείου του περιστατικού της μητέρας:
  - $\circ$  ~ ZON / NEKPO
  - ο ΦΥΛΟ
  - ο ΒΑΡΟΣ (γρ)
  - ο ΜΗΚΟΣ (εκ)
  - ο ΠΕΡΙΜΕΤΡΟΣ ΚΕΦΑΛΗΣ (εκ)

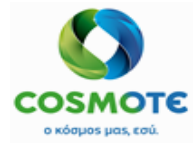

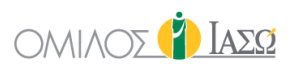

- ΕΠΙΣΚΟΠΗΣΗ ΠΛΑΚΟΥΝΤΑ/ EXAMINATION OF PLACENTA Οι πληροφορίες που περιλαμβάνονται σε αυτή την ενότητα είναι τα ακόλουθα πεδία που περιλαμβάνονται στο ερωτηματολόγιο Q8 Στοιχεία Τοκετού που θα αποθηκευτεί και θα υπογραφεί στο πρωτόκολλο τοκετού ή χειρουργείου του περιστατικού της μητέρας:
  - ο ΑΚΕΡΑΙΟΣ ΝΑΙ/ΌΧΙ
  - ο ΒΑΡΟΣ
  - ο ΣΧΗΜΑ
- ΜΑΙΕΥΤΗΡΑΣ ΘΕΡΑΠΩΝ / ATTENDING DOCTOR Αυτή η ενότητα περιλαμβάνει τον ΕCΗ γιατρό εισαγωγής στο περιστατικό της μητέρας.
- ΗΜΕΡΟΜΗΝΙΑ & ΩΡΑ ΡΗΞΗΣ ΘΥΛΑΚΙΟΥ / RUPTURE OF MEMBRANES DATE &
   TIME Αυτή η ενότητα περιέχει τα ακόλουθα πεδία κειμένου, επεξεργάσιμα από το νοσηλευτικό προσωπικό και μη μεταβιβάσιμα από το πρωτόκολλο.
  - AKEPAIO NAI/OXI
  - ο ΑΥΤΟΜΑΤΗ ΡΗΞΗ (ΗΜΕΡΟΜΗΝΙΑ, ΩΡΑ, ΤΥΠΟΣ ΥΓΡΟΥ)
  - ο ΥΨΗΛΗ ΔΙΑΡΡΟΗ (ΗΜΕΡΟΜΗΝΙΑ, ΩΡΑ)
  - ο ΑΜΝΙΟΤΟΜΙΑ (ΗΜΕΡΟΜΗΝΙΑ, ΩΡΑ, ΤΥΠΟΣ)
- ΑΜΝΙΑΚΟ ΥΓΡΟ / ΑΜΝΙΟΤΙC FLUID Αυτή η ενότητα περιέχει ένα πεδίο κειμένου, επεξεργάσιμο από το νοσηλευτικό προσωπικό και μη μεταβιβάσιμο από το πρωτόκολλο.

### **3.2 APGAR SCALE**

Αυτή η ενότητα περιλαμβάνει το ερωτηματολόγιο Apgar σκορ. Το ΙΑΣΩ θα χρησιμοποιήσει το προτότυπο και ίσως συμπεριλάβει μερικές αλλαγές. :

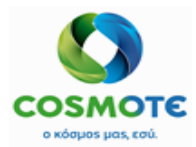

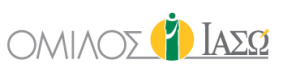

| New Born Protocol<br>12/11/2020                                                                                                    |                             |                                                                                                    |                   | Apgar score                                                                                                    |                        |                                                                                                    |
|----------------------------------------------------------------------------------------------------|-----------------------------|----------------------------------------------------------------------------------------------------|-------------------|----------------------------------------------------------------------------------------------------|------------------------|----------------------------------------------------------------------------------------------------|
| 🕞 Tasks 🚍                                                                                                    | Λεπτό ζωής 1                | ľ                                                                                                    | Λεπτό ζω          | ής 5'                                                                                                    | Λεπτό ζωή              | ς 10'                                                                                                    |
| 213 Apgar Scale<br>214 Υποδοχή Νεογνού Newborn<br>irst Assessment<br>Βιομετρικοί Δείκτες                                                                                                    | Χρώμα:                      | <ul> <li>μπλε- γκρι, χλωμό χρώμα</li> <li>φυσιολογικό εκτός από τα<br/>άκρα του σώματος</li> <li>φυσιολογικό σε ολόκληρο<br/>το σώμα</li> </ul>           | Χρώμα:            | <ul> <li>μπλε- γκρι, χλωμό χρώμα</li> <li>φυσιολογικό εκτός από τα άκρα<br/>του σώματος</li> <li>φυσιολογικό σε ολόκληρο το<br/>σώμα</li> </ul>       | Χρώμα:                 | <ul> <li>μπλε- γκρι, χλωμό χρώμα</li> <li>φυσιολογικό εκτός από τα<br/>άκρα του σώματος</li> <li>φυσιολογικό σε ολόκληρο το<br/>σώμα</li> </ul>           |
| Biometric Recording 2                                                                                                    | Καρδιακή<br>συχνότητα:      | >100 bpm<br><100 bpm<br>απόντες                                                                                                    | συχνότητα:        | >100 bpm<br><100 bpm<br>απόντες                                                                                                    | Καρδιακή<br>συχνότητα: | > 100 bpm<br>< 100 bpm<br>απόντες                                                                                                    |
| R1/ Neonatal Nutrition     1       Πρώτη Κλινική Εξέταση Νεογνού     1       ιπό Παιδίατρο First Clinical     1       Valuation from pediatrician     1       Diagnostic tests request     3 | Αντίδραση σε<br>ερεθίσματα: | <ul> <li>βήχει, φταρνίζεται,<br/>αποτραβιέται μετά από<br/>ερέθισμα</li> <li>μορφασμός προσώπου<br/>μετά από ερέθισμα</li> <li>καμία αντίδραση</li> </ul> | σε<br>ερεθίσματα: | <ul> <li>βήχει, φταρνίζεται, αποτραβιέται<br/>μετά από ερέθισμα</li> <li>μορφασμός προσώπου μετά<br/>από ερέθισμα</li> <li>καμία αντίδραση</li> </ul> | σε<br>ερεθίσματα:<br>ζ | <ul> <li>βήχει, φταρνίζεται,<br/>αποτραβιέται μετά από<br/>ερέθισμα</li> <li>μορφασμός προσώπου μετά<br/>από ερέθισμα</li> <li>καμία αντίδραση</li> </ul> |

Οι διαθέσιμες επιλογές από το εικονίδιο μολυβιού σε περίπτωση που το ερωτηματολόγιο έχει αποθηκευτεί ως Πρόχειρο είναι:

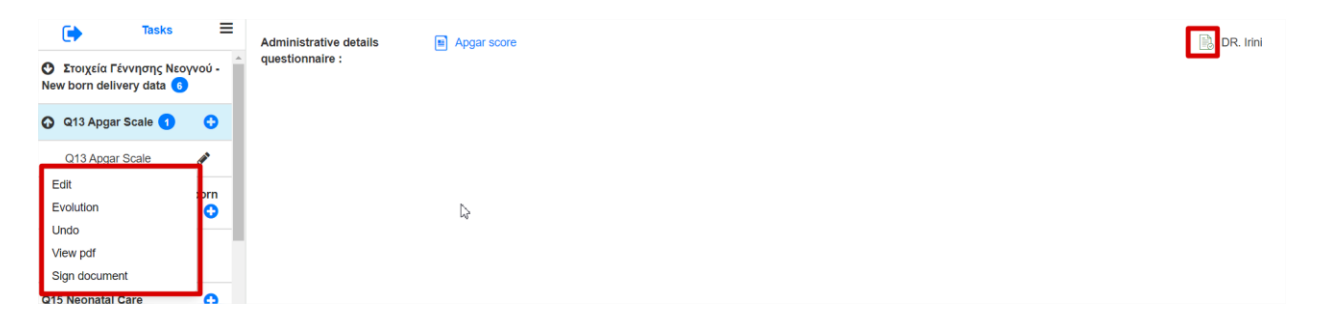

Όταν υπογραφεί το ερωτηματολόγιο εμφανίζεται το εικονίδιο πράσινης πένας και οι διαθέσιμες επιλογές είναι:

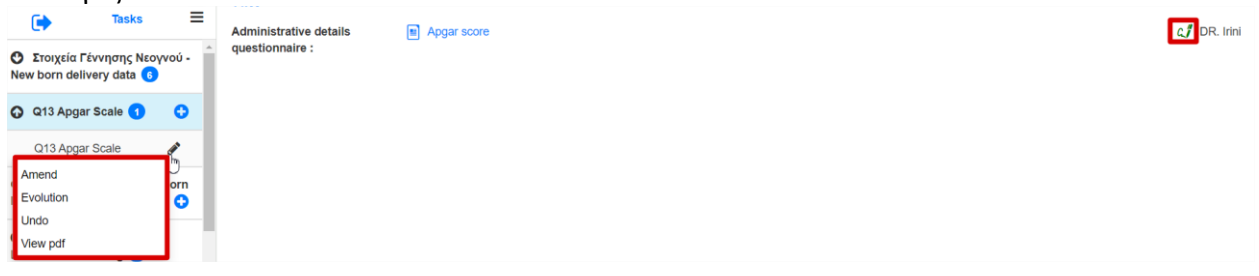

Το ερωτηματολόγιο που συμπληρώνεται στα πρωτόκολλα, θα εμφανίζεται επίσης στη Γενική Εικόνα στην κατηγορία που αντιστοιχεί κατά τη δημιουργία του ερωτηματολογίου.

| Administrative details<br>questionnaire : | Apgar score | دِرْ DR. Irini 🖋 |
|-------------------------------------------|-------------|------------------|
| <b>3.3 Ү</b> подохн N                     | ΕΟΓΝΟΥ      |                  |

Αυτή η ενότητα περιλαμβάνει το ερωτηματολόγιο Q14 του ΙΑΣΩ

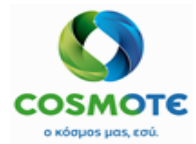

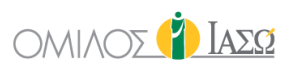

| New Born Protocol<br>12/11/2020                         |                        |            |  |
|---------------------------------------------------------|------------------------|------------|--|
| 🕞 Tasks 🗮                                               |                        |            |  |
| Στοιχεία Γέννησης Νεογνού -<br>lew born delivery data 6 | Αιμοληψία από τον οι   | φάλιο για: |  |
| 🕐 Q13 Apgar Scale 🚺 🕒 🖸                                 | Ομάδα αίματος, Rh, αμ. | Ναι        |  |
| 214 Υποδοχή Νεογνού Newborn                             | Coombs, G6PD:          | IXO (      |  |
| Assessment A                                            | λέριο αίματος:         | Ναι        |  |
| Βιομετρικοί Δείκτες<br>δiometric Recording              |                        | ιχα        |  |
| 215 Neonatal Care                                       | Ατοραία οιαοφάνου:     |            |  |
| M7 Noonstal Nutrition                                   | πιρησία σισσφάγου.     |            |  |

Οι διαθέσιμες επιλογές από το εικονίδιο μολυβιού σε περίπτωση που το ερωτηματολόγιο έχει αποθηκευτεί ως Πρόχειρο είναι:

| Tasks                                           | =    | Nursing Care : | YINOAOXH NEOTNOY (Q14) | NUR. Binas |
|-------------------------------------------------|------|----------------|------------------------|------------|
| 🕐 Q13 Apgar Scale 1                             | 0    |                |                        |            |
| Q14 Υποδοχή Νεογνού<br>Newborn First Assessment | 0    |                |                        |            |
| Q14 Υποδοχή Νεογνού<br>Newborn First Assessment | - An |                |                        |            |
| Edit                                            | 0    |                |                        |            |
| Evolution                                       |      |                |                        |            |
| Undo                                            |      |                |                        |            |
| View pdf                                        | 0    |                |                        |            |
| Sign document                                   | 0    |                |                        |            |

Όταν υπογραφεί το ερωτηματολόγιο εμφανίζεται το εικονίδιο πράσινης πένας και οι διαθέσιμες επιλογές είναι:

| Tasks                                           | = | Nursing Care : |  |
|-------------------------------------------------|---|----------------|--|
| Q14 Υποδοχή Νεογνού<br>Newborn First Assessment | 0 |                |  |
| Q14 Υποδοχή Νεογνού<br>Newborn First Assessment |   |                |  |
| Amend                                           |   |                |  |
| Evolution                                       |   |                |  |
| Undo<br>View pdf                                | 0 |                |  |

Το ερωτηματολόγιο που συμπληρώνεται στα πρωτόκολλα, θα εμφανίζεται επίσης στη Γενική Εικόνα στην κατηγορία που αντιστοιχεί κατά τη δημιουργία του ερωτηματολογίου.

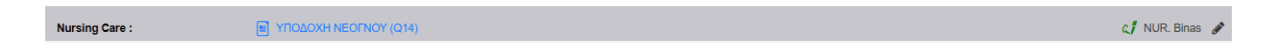

3.4 ΒΙΟΜΕΤΡΙΚΟΙ ΔΕΙΚΤΕΣ

Αυτή η ενότητα περιλαμβάνει 2 υποενότητες:

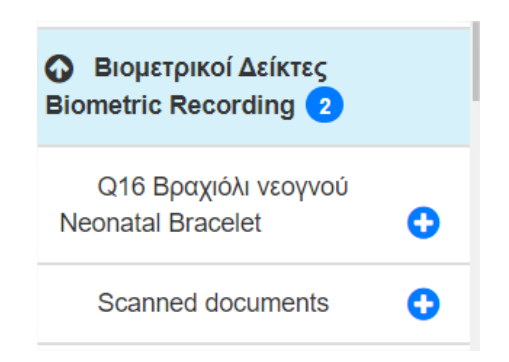

2021/Ιανουάριος ΕCΗ Πρωτόκολλο τοκετού & νεογνού

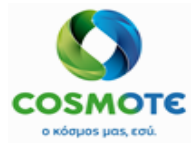

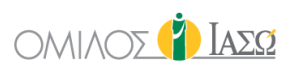

a. Q16 Βραχιόλι νεογνού: Αυτή η ενότητα περιλαμβάνει ένα ερωτηματολόγιο του ΙΑΣΩ

| New Born Protocol<br>12/11/2020                                      |                    | ΒΡΑΧΙΟΛΙ ΝΕΟΓΝΟΥ |   |
|----------------------------------------------------------------------|--------------------|------------------|---|
| 🕞 Tasks 🗏                                                            | "ENIGETO:          |                  |   |
| Ο Στοιχεία Γέννησης Νεογνού -<br>New born delivery data 6            | * <b>•</b> YAO:    |                  |   |
| 😋 Q13 Apgar Scale 🜖 🔹 🕄                                              | ΓΕΝΖΗΣ ΩΡΑ ΓΕΝΖΗΣ: |                  | 0 |
| Q14 Υποδοχή Νεογνού Newborn<br>First Assessment                      | "MHTEPAZ:          |                  |   |
| <ul> <li>Βιομετρικοί Δείκτες</li> <li>Biometric Recording</li> </ul> | *ΜΗΤΡΩΟΥ ΜΗΤΕΡΑΣ:  |                  |   |
| Q16 Bpaxióli vzoyvoù<br>Neonatal Bracelet                            | "MHTPQOY NEOFNOY:  |                  |   |
| Scanned documents                                                    | νεογνού:           | ် Tomoθέτηση     |   |
| Q15 Neonatal Care                                                    |                    | Αφείρεση 🕞       |   |

Οι διαθέσιμες επιλογές από το εικονίδιο μολυβιού σε περίπτωση που το ερωτηματολόγιο έχει αποθηκευτεί ως Πρόχειρο είναι:

| •                                                         | Tasks                                                 | ≡        | Administrative details              |   |  | DR. Irini |
|-----------------------------------------------------------|-------------------------------------------------------|----------|-------------------------------------|---|--|-----------|
| Biometri                                                  | ιετρικοί Δείκτες<br>ic Recording 2                    |          | <ul> <li>questionnaire :</li> </ul> | _ |  |           |
| Q16<br>Bracelet                                           | Βραχιόλι νεογνού Ν<br>1                               | leonatal |                                     |   |  |           |
| Q16<br>Fracelet<br>Edit<br>Evol<br>Q Undo<br>View<br>Sign | Bραχιόλι νεογνού Ν<br>ution<br>ο<br>ν pdf<br>document | leonatal |                                     |   |  |           |

Όταν υπογραφεί το ερωτηματολόγιο εμφανίζεται το εικονίδιο πράσινης πένας και οι διαθέσιμες επιλογές είναι:

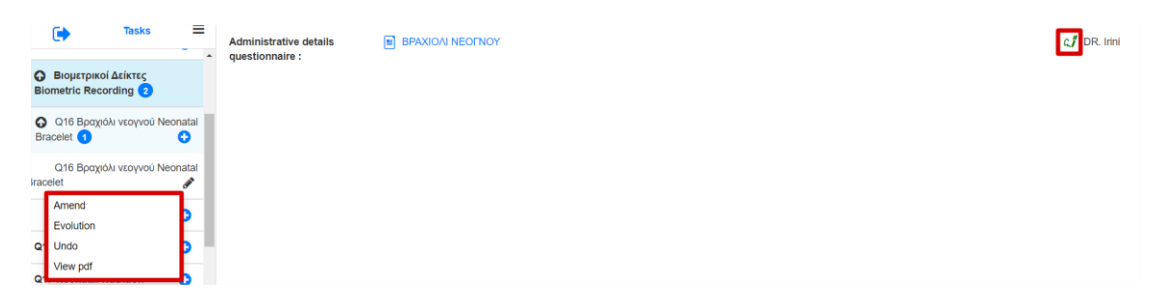

Το ερωτηματολόγιο που συμπληρώνεται στα πρωτόκολλα, θα εμφανίζεται επίσης στη Γενική Εικόνα στην κατηγορία που αντιστοιχεί κατά τη δημιουργία του ερωτηματολογίου. Administrative details guestionnaire:

b. Σαρωμένα έγγραφα:

Αυτή η ενότητα περιλαμβάνει την τυπική λειτουργία των σαρωμένων εγγράφων ΕCH.

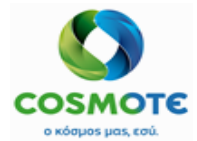

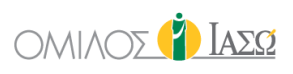

| Gen                  | teric Example 003<br>25/09/2020 |    |
|----------------------|---------------------------------|----|
| •                    | Tasks                           | =  |
| Cesarea              | a relevant info 🤰               | î  |
| Recover  documentati | ry Room                         |    |
| Discharg             | ge Criteria                     | ,  |
| Postoper             | erative assessment <b>(</b>     | >  |
| General              | Observations                    | >  |
| Transfer             | r Out of Hospital               | >  |
| Scanned Do           | ocuments                        | 2. |

Για να επισυνάψετε οποιοδήποτε έγγραφο πρέπει να κάνετε κλικ στο εικονίδιο "+" και να διαλέξετε τον τύπο:

| Select type |           |  |  | ~                                                                                                    |
|-------------|-----------|--|--|----------------------------------------------------------------------------------------------------|
|             |           |  |  |                                                                                                    |
|             | Documents |  |  | de la companya de la companya de la |

Σε περίπτωση τύπου εικόνας μπορείτε να επιλέξετε την εικόνα από το πρόγραμμα περιήγησής σας ή να τραβήξετε μια φωτογραφία και να εισαγάγετε ένα όνομα για την εικόνα ή την ομάδα εικόνων:

|              |        | Scanned Documents |   |
|--------------|--------|-------------------|---|
| Select type  | Images |                   | ~ |
| Select image | s 🗘 🖸  |                   | Û |

Σε περίπτωση επισύναψης ενός εγγράφου, μπορεί να επιλεγεί από το πρόγραμμα περιήγησής σας:

|              |           | Scanned Documents |
|--------------|-----------|-------------------|
| Select type  | Documents | ~                 |
| Select Docur | nent 📩    | <b>Ö</b>          |

Όταν επισυναφθεί εμφανίζεται το αντίστοιχο όνομα εγγράφου, η ημερομηνία δημιουργίας και ο συγγραφέας:

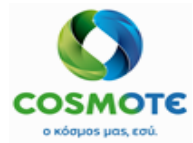

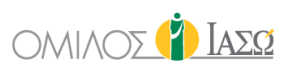

|                                        | Z↓ So              | canned documents |   |                  |             |
|----------------------------------------|--------------------|------------------|---|------------------|-------------|
|                                        | Select type Images |                  | ~ |                  |             |
|                                        | Select images 🔔 🧿  |                  | Û |                  |             |
|                                        |                    |                  |   |                  |             |
| Document                               | Creation Date      | Author           |   | View document    | Actions     |
| images attached from New Born Protocol | 12/11/20 16:34     | DR. Irini        |   |                  | <i>₽</i> ſ~ |
|                                        |                    |                  |   | Rename<br>Remove | 40          |

Μπορείτε να δείτε το συνημμένο έγγραφο, σε αυτήν την περίπτωση 2 εικόνες, και οι διαθέσιμες ενέργειες είναι:

Μετονομασία: για να αλλάξετε το όνομα του εγγράφου

| Rename document |                                      |  |  |  |  |  |
|-----------------|--------------------------------------|--|--|--|--|--|
| Rename document | Images Attached from New Born Protoc |  |  |  |  |  |
| Confirm         | Cancel                               |  |  |  |  |  |

- Κατάργηση: για να διαγράψετε το επιλεγμένο έγγραφο απαιτείται επιβεβαίωση

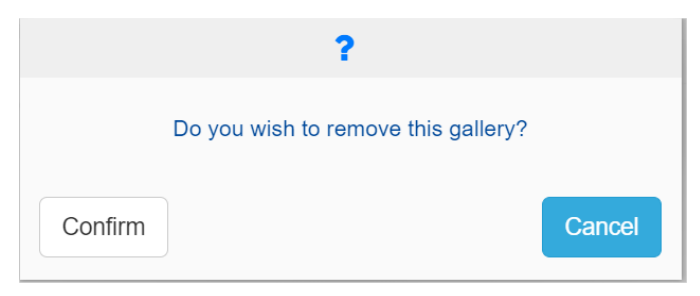

Τα συνημμένα έγγραφα θα εμφανίζονται στην ενότητα Διάφορα της καρτέλας "Έγγραφα" του αρχείου του ασθενούς.

| New Born Protocol<br>12/11/2020                      |                          |       |                                          | 2              | Scanned documents |               |         |
|------------------------------------------------------|--------------------------|-------|------------------------------------------|----------------|-------------------|---------------|---------|
| •                                                    | Tasks                    | ≡     | Document                                 | Creation Date  | Author            | View document | Actions |
| <ul> <li>Βιομετρικ</li> <li>Biometric Rec</li> </ul> | coí Δείκτες<br>cording 2 |       | Document attached from New Born Protocol | 12/11/20 16:37 | DR. Irini         |               | 1       |
| Q16 Βραχ<br>Bracelet                                 | αίδλι νεογνού Nec        | natal | images Attached from New Born Protocol   | 12/11/20 10:34 | DR. IInii         |               | <i></i> |
| Q16 Βραχ<br>sracelet                                 | αόλι νεογνού Nec         | natal |                                          |                |                   |               |         |
| Scanned of                                           | documents                | 0     |                                          |                |                   |               |         |
| Q15 Neonatal                                         | Care                     | •     |                                          | ,              |                   |               |         |

Θα δημιουργηθεί ένας φάκελος με το όνομα και την ημερομηνία του πρωτοκόλλου νεογνού με όλα τα συνημμένα έγγραφα ή εικόνες:

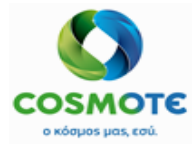

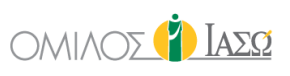

| ← ○ <sup>□</sup> Sus<br>Rec ID 1001 | an MyPatient2(40<br>636 - Room Bed ME© | <mark>Years )</mark><br>⊓ 5 (42 d) |                  | ¥ 🕷       | ۵          |                  |               |                  |               |                          |
|-------------------------------------|----------------------------------------|------------------------------------|------------------|-----------|------------|------------------|---------------|------------------|---------------|--------------------------|
| GENERAL VIEW                        | PREVIOUS VISITS                        | RISK FACTORS                       | DIAGNOSTIC TESTS | DOCUMENTS | MEDICATION | EPISODE OVERVIEW | CARE          | VITAL SIGNS      | NURSE NOTES   | 0-7<br>0-70<br>PROTOCOLS |
| F                                   | eports                                 | h                                  | nformed Consent  |           | Various    |                  | Digital Histo | ory              | Q Insert text | t to u                   |
| Sundries (02                        | 10/2020 16:45)                         |                                    |                  |           |            |                  |               |                  |               | 1                        |
| 👺 New Bor                           | n Protocol 2020-11-12                  | (12/11/2020 16:34)                 |                  |           |            |                  |               |                  |               | 1                        |
| Name                                |                                        |                                    |                  |           | Туре       |                  | Author        | Date             |               | Actions                  |
| Document                            | attached from New Bon                  | n Protocol                         |                  |           | Document   |                  | DR. Irini     | 12/11/2020 16:37 |               |                          |
| Images A                            | ttached from New Borr                  | n Protocol ⊾ 🙎                     |                  |           | Images Ser | ies              | DR. Irini     | 12/11/2020 16:34 |               | 1                        |

### 3.5 Φροντίδα Νεογνού

#### Αυτή η ενότητα περιλαμβάνει το ερωτηματολόγιο Q15 του ΙΑΣΩ

| New Born Protocol<br>12/11/2020                              |     |               |                                                                                                    | Â |
|--------------------------------------------------------------|-----|---------------|----------------------------------------------------------------------------------------------------|---|
| Tasks                                                        | =   | Rooming in:   | Na                                                                                                    | l |
| Q15 Neonatal Care                                            | •   |               | O DX                                                                                                    | ł |
| Q17 Neonatal Nutrition                                       | 0   |               |                                                                                                    |   |
| Πρώτη κλινική Εξέταση Νεογ                                   | voú |               |                                                                                                    |   |
| από Παιδίατρο First Clinical<br>Evaluation from pediatrician | •   | Χρώμα:        | ×                                                                                                    |   |
| Diagnostic tests request                                     | 0   |               |                                                                                                    |   |
| Applied Treatments                                           | •   | Μυϊκός τόνος: | v                                                                                                    |   |
| Consumable materials                                         | •   |               |                                                                                                    |   |
| Attach documents                                             | 0   | Αναπνοή:      | , and the second second s |   |
| Consent forms                                                | ο 👢 |               |                                                                                                    |   |

Οι διαθέσιμες επιλογές από το εικονίδιο μολυβιού σε περίπτωση που το ερωτηματολόγιο έχει αποθηκευτεί ως Πρόχειρο είναι:

|   | C Tas             | ks  | =          | Administrative details | ΦΡΟΝΤΙΔΑ ΝΕΟΓΝΟΥ |  | DR. Irini |
|---|-------------------|-----|------------|------------------------|------------------|--|-----------|
| 0 | Q15 Neonatal Car  | e 1 | <b>o</b> î | questionnaire :        |                  |  | _         |
|   | Q15 Neonatal Care | e g | \$         |                        |                  |  |           |
| E | Edit              | ר   | 0          |                        |                  |  |           |
|   | Jndo              |     | νού        |                        |                  |  |           |
| ١ | /iew pdf          |     | 0          |                        |                  |  |           |
| - | Sign document     |     |            |                        |                  |  |           |

Όταν υπογραφεί το ερωτηματολόγιο εμφανίζεται το εικονίδιο πράσινης πένας και οι διαθέσιμες επιλογές είναι:

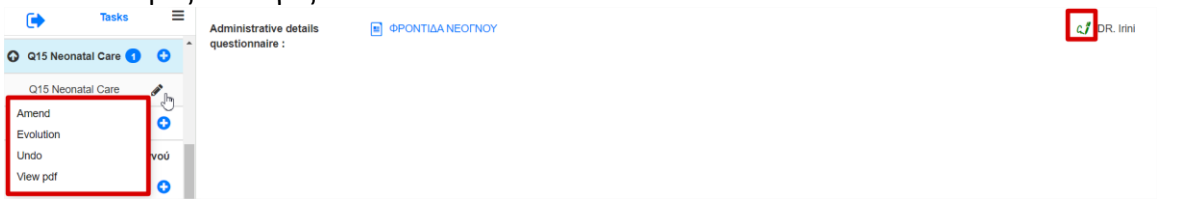

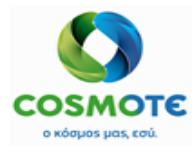

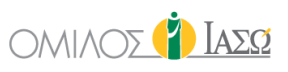

Το ερωτηματολόγιο που συμπληρώνεται στα πρωτόκολλα, θα εμφανίζεται επίσης στη Γενική Εικόνα στην κατηγορία που αντιστοιχεί κατά τη δημιουργία του ερωτηματολογίου.

|                                           |                  | ~ | <br>1 11 |                  |
|-------------------------------------------|------------------|---|----------|------------------|
| Administrative details<br>questionnaire : | ΦΡΟΝΤΙΔΑ ΝΕΟΓΝΟΥ |   |          | ្សរឺ DR. Irini 🖋 |
|                                           |                  |   |          |                  |

### 3.6 ΣΙΤΙΣΗ ΝΕΟΓΝΟΥ

| New Born Prot<br>12/11/2020                                                                                                    | col                      |                                                                                                    |                                    | 🖉 ΣΙΤΙΣΗ ΝΕΟΓΝΟ                                                           | Y (Q17)                                                                                                    |                                                                                                    |
|----------------------------------------------------------------------------------------------------|--------------------------|----------------------------------------------------------------------------------------------------|------------------------------------|---------------------------------------------------------------------------|----------------------------------------------------------------------------------------------------|----------------------------------------------------------------------------------------------------|
| Tasks                                                                                                    | =                        | Μητρικός θηλασμός στην<br>Α.Τ. ή χ/ο:                                                               | Ναι                                | Вр                                                                        | σκεται στη ΜΕΝΝ:                                                                                                    | Ναι                                                                                                    |
| 5 Neonatal Care                                                                                                    | 0 0                      |                                                                                                    | U UXI                              |                                                                           |                                                                                                    |                                                                                                    |
| Neonatal Nutrition                                                                                                    | 0                        | Είδος γάλατος:                                                                                      |                                    |                                                                           |                                                                                                    |                                                                                                    |
| rη κλινική Εξέταση<br>Παιδίατρο First Clir<br>Jation from pediatri                                                                                                    | lεογνού<br>cal<br>ian 🛟  | Ώρα: Ο                                                                                              | Μητρικός θηλασμός                  | Αξιολόγηση ΜΘ:                                                            | Α.                                                                                                    | <ul> <li>Ήρεμο και χαλαρό στη διάρκεια<br/>του Μ.Θ.</li> <li>Αρνείται να θηλάσει</li> </ul>                                                                              |
| Diagnostic tests req                                                                                                    | iest 3                   |                                                                                                    |                                    |                                                                           | В.                                                                                                    | Σταθεοό μοτίβο θηλασμού                                                                                                    |
| ied Treatments                                                                                                    | 0                        |                                                                                                    |                                    |                                                                           |                                                                                                    | Καμία αλλαγή στο μοτίβο<br>θηλασμού                                                                                                    |
| sumable materials                                                                                                    | 0                        |                                                                                                    |                                    |                                                                           | r.                                                                                                    | Ποιμο μετά τον θηλασμό                                                                                                    |
| ch documents                                                                                                    | 0                        |                                                                                                    |                                    |                                                                           |                                                                                                    | Ανήσυχο μετά τον θηλασμό                                                                                                    |
| •                                                                                                    |                          |                                                                                                    | ΣΙΤΙΣΙ                             | Η ΝΕΟΓΝΟΥ (Q17)                                                           |                                                                                                    |                                                                                                    |
| Α<br>Ιητρικός θηλασμός ο<br>Ιο:                                                                                                    | την Α.Τ. ή               | <ul> <li>Ναι</li> <li>Όχη</li> </ul>                                                                | Ζ, ΣΙΤΙΣΙ                          | Η ΝΕΟΓΝΟΥ (Q17)<br>Βρίσκεται στη ΜΕΝΝ                                     | : 🗹 Nai                                                                                                    |                                                                                                    |
| <ul> <li>Πητρικός θηλασμός α</li> </ul>                                                                                                    | rην Α.Τ. ή               | <ul> <li>Ναι</li> <li>Όχι</li> </ul>                                                                | ΣΙΤΙΣΗ<br>Είδος                    | Η ΝΕΟΓΝΟΥ (Q17)<br>Βρίσκεται στη ΜΕΝΝ<br>ς γάλατος:                       | : 🗸 Nai                                                                                                    |                                                                                                    |
| <ul> <li>Α</li> <li>Α</li></ul> | την Α.Τ. ή<br>3 ②        | <ul> <li>Ναι</li> <li>Όχη</li> <li>Μητρικός θηλασμός</li> </ul>                                     | ΣΙΤΙΣΗ Είδος Αξιολόγηση Μ          | Η ΝΕΟΓΝΟΥ (Q17)<br>Βρίσκεται στη ΜΕΝΝ<br>ς γάλατος:<br>ΙΘ: Α.             | : ✓ Nai<br>• Треро кат у<br>М.Э.<br>Арчейта va                                                                                                | χαλαρό στη διάρκεια του<br>θηλάσει                                                                                                    |
| <ul> <li>Ιητρικός θηλασμός «</li> <li>Γο:</li> <li>Ώρα: 1:</li> </ul>                                                                                                    | την <b>Α.Τ. ή</b><br>3 Ο | <ul> <li>Ναι</li> <li>Όχι</li> <li>Μητρικός θηλασμός</li> </ul>                                     | ΣιτιΣι<br>Είδος<br>Αξιολόγηση Μ    | Η ΝΕΟΓΝΟΥ (Q17)<br>Βρίσκεται στη ΜΕΝΝ<br>ς γάλατος:<br>ΙΘ: Α.<br>Β.       | <ul> <li>Υρεμο και γ</li> <li>Μ.Θ.</li> <li>Αρνείται να</li> <li>Σταθερό μα</li> <li>Καμία αλλα</li> </ul>                                    | χαλαρό στη διάρκεια του<br>θηλάσει<br>νήβο θηλασμού<br>κγή στο μοτίβο θηλασμού                                                                                           |
| <ul> <li>Α</li> <li>Α</li></ul> | rην Α.Τ. ή               | <ul> <li>Ναι</li> <li>Όχι</li> <li>Μητρικός θηλασμός</li> </ul>                                     | ΣιτιΣι<br>Είδος<br>Αξιολόγηση Μ    | Η ΝΕΟΓΝΟΥ (Q17)<br>Βρίσκεται στη ΜΕΝΝ<br>ς γάλατος:<br>ΙΘ: Α.<br>Β.<br>Γ. | <ul> <li>Ηρεμο και ;<br/>Μ.Θ.</li> <li>Αρνείται να</li> <li>Σταθερό μο</li> <li>Καμία αλλα</li> <li>Ήρεμο μετά</li> <li>Ανήσυχο με</li> </ul> | χαλαρό στη διάρκεια του<br>θηλάσει<br>γή στο μοτίβο θηλασμού<br>ά τον θηλασμό<br>ετά τον θηλασμό                                                                         |
| <ul> <li>ητρικός θηλασμός c</li> <li>αρα: 1:</li> </ul>                                                                                                    | rην Α.Τ. ή<br>3 Ο        | <ul> <li>Ναι</li> <li>Όχι</li> <li>Μητρικός θηλασμός</li> <li>Μητρικό γάλα μετά από άμελ</li> </ul> | [] ΣΙΤΙΣΙ<br>Είδος<br>Αξιολόγηση Μ | Η ΝΕΟΓΝΟΥ (Q17)<br>Βρίσκεται στη ΜΕΝΝ<br>ς γάλατος:<br>Νο: Α.<br>Β.<br>Γ. | : Ναι<br>Ηρεμο και ;<br>Μ.Θ.<br>Σταθερό μο<br>Καμία αλλα<br>Έταθερό μο<br>Καμία αλλα<br>Ηρεμο μετέ<br>Ανήσυχο με<br>Τρόπος χορήγησης:         | χαλαρό στη διάρκεια του<br>θηλάσει<br>πίβο θηλασμού<br>γή στο μοτίβο θηλασμού<br>ά τον θηλασμό<br>ετά τον θηλασμό<br>Μπιμπερό<br>() Μπιμπερό<br>() Ρινογαστρικό καθετηρα |

#### 3.7 Πρωτή κλινική εξετάση νεογνού από παιδιάτρο

Αυτή η ενότητα περιέχει τον πρότυπο ΕCΗ κειμενογράφο της σημείωσης προόδου

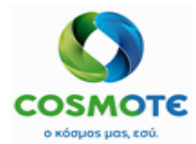

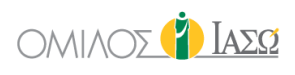

| New Bor<br>12/1                                             | m Protocol                 |     |  |
|-------------------------------------------------------------|----------------------------|-----|--|
| •                                                           | Tasks                      | =   |  |
| O Q15 Neonatal                                              | l Care 1                   | 0   |  |
| Q17 Neonatal Nut                                            | trition                    | 0   |  |
| Πρώτη κλινική Εξι<br>από Παιδίατρο Fil<br>Evaluation from p | έταση Νεογ<br>rst Clinical | νού |  |
| <ul> <li>Diagnostic tes</li> </ul>                          | sts request                | 3   |  |
| Applied Treatmen                                            | nts                        | 0   |  |

### Οι διαθέσιμες επιλογές από το εικονίδιο μολυβιού

|                                       | New Pern Protec                                                       | el . | . ,                      |               | • |            |  |           |
|---------------------------------------|-----------------------------------------------------------------------|------|--------------------------|---------------|---|------------|--|-----------|
|                                       | 12/11/2020                                                            | 01   |                          |               |   | 12/11/2020 |  |           |
| Νεογνοι<br>Clinical<br>pediatrio      | Tasks<br>ύ από Παιδίατρο Fi<br>Evaluation from<br>cian 1              | irst | 16:48<br>Progress Note : | Progress Note |   |            |  | DR. Irini |
| Πρά<br>Νεογνα<br>Clinical<br>pediatri | ύτη κλινική Εξέταση<br>ύ από Παιδίατρο Fi<br>Evaluation from<br>ician | rst  |                          |               |   |            |  |           |
| Attach<br>Attach                      | document<br>image                                                     | 3    |                          |               |   |            |  |           |
| Undo                                  | addendum                                                              | 0    | ß                        |               |   |            |  |           |
| Remove<br>Print we<br>Print           | ve<br>vith changes                                                    | 0    | ,                        |               |   |            |  |           |

Όταν συμπληρώνονται σημειώσεις προόδου από το πρωτόκολλο, εμφανίζονται και στην γενική εικόνα.

| Progress Note : Progress Note | DR. Irini 🖉 | - |
|-------------------------------|-------------|---|
|-------------------------------|-------------|---|

#### 3.8 Αιτήσεις διαγνωστικών εξετάσεων

Είναι δυνατόν να γίνουν αιτήσεις για εξετάσεις εργαστηρίου και απεικονιστικές από το πρωτόκολλο, όπως γίνονται και από την καρτέλα της γενικής εικόνας. Η λειτουργικότητα περιγράφεται στο εγχειρίδιο των εσωτερικών ασθενών, στην ενότητα 2.1.2.2.3.

| 0    | Diagnostic Exam Requests  3         |
|------|-------------------------------------|
| O    | Laboratory Exam Requests ₃          |
|      | Central Laboratory Exam Request     |
|      | Cytology 😌                          |
| \equ | Pathologoanatomical lab Exam<br>est |
| O    | Imaging Exam Requests 10            |
|      | Other Exam Results                  |

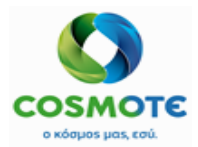

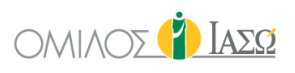

|   | <b>C7</b>                            |      |
|---|--------------------------------------|------|
| ଦ | Imaging Exam Requests 10             |      |
|   | X-Ray Exam Request                   | 0    |
|   | CT Exam Requests                     | 0    |
|   | General Ultasounds (triplex) Request | 0    |
|   | US Pediatrics Exam Request           | 0    |
|   | MRI B Exam Requests                  | 0    |
|   | MRI A Exam Requests                  | 0    |
|   | Bone density measurement Exam Req    | uest |
|   | Mammograph Exam Request              | 0    |
|   | Nuclear Medicine Exam Request        | 0    |
|   | Radioscopy Exam Request              | 0    |

### 3.9 ΕΦΑΡΜΟΣΜΕΝΕΣ ΘΕΡΑΠΕΙΕΣ

Είναι δυνατή η χρήση της λειτουργίας των εφαρμοσμένων θεραπειών από το πρωτόκολλο χειρουργικής επέμβασης με τον ίδιο τρόπο που γίνεται και στην καρτέλα Γενική εικόνα. Ο κατάλογος υλικών και φαρμάκων προέρχεται από MM και των υπηρεσιών από το ISH. Ο χρήστης έχει τη δυνατότητα να καταχωρήσει υπηρεσίες, υλικά ή φάρμακα και είναι δυνατόν να επιλέξει την κίνηση στην οποία θα ήθελε να τα συμπεριλάβει:

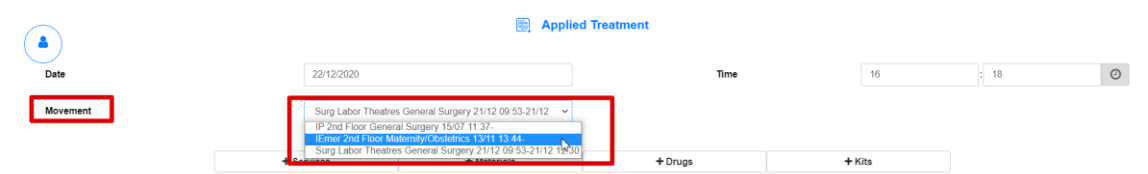

Προσυμπληρωμένη θα είναι η τελευταία κίνηση του επεισοδίου. Αυτό είναι ένα παράδειγμα με 1 υπηρεσία, 1 υλικό και 2 φάρμακα:

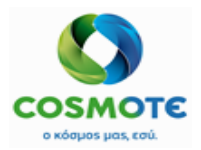

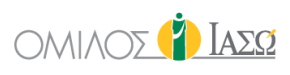

|            |                              |                    |                     |                  | I              | Applied 1 | freatment |       |                             |      |    |   |   |
|------------|------------------------------|--------------------|---------------------|------------------|----------------|-----------|-----------|-------|-----------------------------|------|----|---|---|
| Date       |                              |                    | 22/12/2020          |                  |                |           |           | Time  |                             | 16   | 37 |   | 0 |
| Movement   |                              |                    | Surg Labor Theatre  | es General Surge | ry 21/12 09:53 | 3-21/12 🖌 |           |       |                             |      |    |   |   |
|            |                              | + Ser              | vices               | ]                | + Materials    |           | +         | Drugs | +)                          | lits |    |   |   |
| Code       | Service                      |                    |                     |                  |                |           |           |       |                             |      |    |   |   |
| 1040001    | D-DIMER TEST<br>(EAEFX.RP.AR | ΟΔ.ΠΛΑΣΜΙΝΙΝΩ      | Quantity            | 1                |                |           |           |       | Performing:                 |      | \$ | Ê |   |
| 5053100018 | ΦΛΕΒΟΚΑΘΕΤ<br>ΒΑΛΒΙΔΑ 14G    | ΗΡΑΣ ΑΥΤΟΜ.        | Quantity            | 1                |                |           |           |       |                             |      |    | Ē |   |
| 700000143  | BRUFEN S.C.T.                | ABL BT 24X400MG    | Alternative<br>dose | 0.01             | PAK            | Base dose | 1         | PIL   |                             |      |    | Ē |   |
| 1093360702 | AMOXIL PD.IN.<br>1VIAL       | I.SOL 1G/VIAL BT X | Alternative<br>dose | 1000             | MG             | Base dose | 1         | VIA   | <sup>-</sup> Open multidose |      |    | Ē |   |
|            |                              |                    |                     |                  |                | Demoster  |           |       |                             |      |    |   |   |

Η εμφανιζόμενη βασική και οι εναλλακτική μονάδα για τα φάρμακα είναι εκείνες που δηλώνονται στην ενότητα MM SAP, και έρχεται στο ECH. Με την τροποποίηση της εναλλακτικής ή της βασικής δόσης το σύστημα θα υπολογίσει την ισοδυναμία.

| 700000143  | BRUFEN S.C.TABL BT 24X400MG             | Alternative<br>dose | 0.01 | PAK | Base dose | 1 | PIL |                              | Û | I |
|------------|-----------------------------------------|---------------------|------|-----|-----------|---|-----|------------------------------|---|---|
| 1093360702 | AMOXIL PD.INJ.SOL 1G/VIAL BT X<br>1VIAL | Alternative<br>dose | 1000 | MG  | Base dose | 1 | VIA | * Open multidose: YES O NO O | Û | • |

Όταν ένα φάρμακο είναι δοχείο πολλαπλών δόσεων (multiple dose container) στο SAP, εμφανίζεται η επιλογή "Άνοιγμα πολλαπλών δόσεων" με υποχρεωτική απάντηση "Ναι" ή "Όχι". Επιλέξτε το "Ναι" εάν η ποσότητα του φαρμάκου πολλαπλής δόσης θα πρέπει να σταλεί στο SAP.

| 700000143  | BRUFEN S.C. TABL BT 24X400MG   | Alternative<br>dose | 0.01 | PAK | Base dose | 1 | PIL |                              | Ê |  |
|------------|--------------------------------|---------------------|------|-----|-----------|---|-----|------------------------------|---|--|
| 1093360702 | AMOXIL PD.INJ.SOL 1G/VIAL BT X | Alternative         | 1000 | MG  | Base dose | 1 | VIA | * Open multidose: YES O NO O | Ê |  |

Επιπλέον, η λειτουργικότητα του εκτελών ιατρού είναι επίσης διαθέσιμη για τις υπηρεσίες που έχουν καταχωρηθεί ως Εφαρμοσμένες θεραπείες (Applied treatments). Υπάρχουν δύο εικονίδια για να βρείτε τον ιατρό, το αριστερό για αναζήτηση με το όνομα / επώνυμο και το δεξί για αναζήτηση ανά τμήμα.

| late       |            | 01/12/202                  | 20                                      | Ti      | me  | 12     | : 47       | 0  |
|------------|------------|----------------------------|-----------------------------------------|---------|-----|--------|------------|----|
| lovement   |            | OP Gyne                    | cology Outpatient Maternity/Obstetric 😽 | •       |     |        |            |    |
|            |            | + Services                 | + Materials                             | + Drugs |     | + Kits |            |    |
| 1040001    | D-DIMER TE | EST (ΕΛΕΓΧ.ΠΡΑΠΟΔ.ΠΛΑΣΜΙΝΙ | ΝΩ                                      | 1       |     |        | <b>a a</b> | Ê  |
| 4010004    | BIOCHEMIC  | AL ANALYSIS                |                                         | 1       |     |        | & <b>A</b> | ŵ  |
| 4700000122 | STENT SMA  | RT CONTROL LP-234          |                                         | 1       | ST  |        |            | Û  |
| 1093780401 | ADRIBLAST  | INA INJ SOL 1VIALX10MG/5ML |                                         | 1       | VIA |        |            | Đ  |
| 1000790603 | BISOLVON   | SYR FL 250MLX8MG/5ML       | Open multidose                          | 1       | BOT |        |            | ÷. |
|            |            |                            |                                         | Remarks |     |        |            |    |

Το ECH θα εμφανίσει προσυμπληρωμένο έναν εκτελών ιατρό ανά υπηρεσία (ενημερώνεται από το ISH), αλλά είναι επίσης δυνατό να τροποποιηθεί.

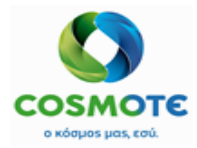

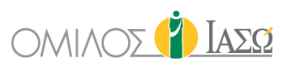

Είναι δυνατή η αναζήτηση υπηρεσιών ανά τμήμα. Ο χρήστης θα μπορεί να επιλέξει εκτός από την τρέχουσα επιλογή ΟΛΩΝ (υπηρεσιών), ένα από τα υπάρχοντα τμήματα του ΕCH για να επιλέξει τις αντίστοιχες υπηρεσίες:

|                                                         | Select Services                                                                                                    |                 |
|---------------------------------------------------------|----------------------------------------------------------------------------------------------------|-----------------|
| Name                                                    |                                                                                                    | Begins with ~ Q |
| Department                                              | me tment ICU Cynecological Surgery Gynecological Utrasounds Gynecological Utrasounds Gynecological Utrasounds Gynecological Utrasounds Gynecological John Gynecological John Gynecolog   | ~               |
| Service                                                 | Gynecological Śurgery<br>Gynecological Ultrasounds<br>Gynecology Outpatient<br>Hematological labor                                                                                                    |                 |
| LEIST [subgroup]                                        | Imaging department<br>IVF Outpatient<br>IVF IOFTIVF                                                                                                    |                 |
| NOTHAEIA M.E.O<br>LEIST                                 | Iame  artment  ICU  Gynecological Surgery Gynecological Ultrasounds Gynecological Ultrasounds Gynecology Outpatient Hematological Ultrasounds Gynecology Outpatient IVF Outpatient IVF OUtpatient IVF OUtpatient IVF OUt |                 |
| NOZHAEIA M.E.O (ATIO 16H HMEPA KAI TIAN $\Omega)$ LEIST | Image: Select Services         Name         upartment       ICU         Gynecological Surgery         Gynecological Surgery         Gynecological Surgery         Gynecological Surgery         Gynecological Surgery         Gynecological Surgery         Gynecological Surgery         Gynecological Surgery         Gynecological Surgery         Imaging department         Wei Coupatient         VF FOUrpatient         VF FOUrpatient         VF FOUrpatient         VF FOUrpatient         VF FOUrpatient         VF Recording Surgery         Natural Medicine         Maternity/Obstetrics         Minor Surgery Outpatient         Natural Medicine         Mourosurgery         Vissing department         Nursing department         Nursing department         Optimalmological Coupatient         Optimalmological Coupatient         Optimalmological Coupatient         Optimalmological Coupatient         Optimalmological Coupatient         Optimalmological Coupatient         Optimalmological Coupatient         Optimalmological Coupatient         Optimalmological Coupatient                                                                                                    |                 |
| NOZHΛΕΙΑΜΕ Θ (ΑΠΟ 1Η ΕΩΣ 4Η ΗΜΕΡΑ)<br>LEIST             | NiCU<br>NiCU<br>Nursing department<br>Nurtitional Centre Department<br>Ophthalmological Outpatient<br>Ophthalmology Department<br>Orthopedics Outpatient                                                                                                    |                 |

Το σύστημα θα προτείνει ως προεπιλεγμένο τμήμα, το τμήμα στο οποίο έχει εισαχθεί ο ασθενής, ωστόσο ο χρήστης μπορεί πάντα να επιλέξει διαφορετικό.

Στο πεδίο Παρατηρήσεις (Remarks), ο χρήστης μπορεί να περιγράψει τη θεραπεία που εκτελείται.

|                               |                     | 🚉 Applie                     | d Treatment |        |      |   |
|-------------------------------|---------------------|------------------------------|-------------|--------|------|---|
| Date                          | 18/09/2020          |                              | Time        | 16     | : 28 | Ø |
| Movement                      | IP 2nd Floor M      | Naternity/Obstetrics 08/06 🗸 |             |        |      |   |
|                               | + Services          | + Materials                  | + Drugs     | + Kits |      |   |
|                               |                     |                              |             |        |      |   |
| Include here the performed to | eatment description |                              |             |        |      |   |
|                               |                     |                              | Ĵ           |        |      |   |
|                               |                     |                              |             |        |      |   |

Στη γενική εικόνα φαίνεται ως εξής, συμπεριλαμβανομένων των επιλογών με το μολύβι:

|             |                                            | FRIDAY 18 September 2020 |                  |               |         |
|-------------|--------------------------------------------|--------------------------|------------------|---------------|---------|
| 16:40       | DR. Adamis                                 |                          | IFTMF - OBSTETRI | ICS and GYNAI | ECOLOGY |
| Treatment : | Maternity/Obstetrics 2nd Floor 18/09 16:37 |                          |                  | DR. A         | damis 📝 |
|             |                                            |                          | View             | (             |         |
|             |                                            | ţ                        | Attac            | ch document   |         |
|             |                                            |                          | Attac            | ch image      |         |
|             |                                            |                          | Amer             | nd            |         |
|             |                                            |                          | Undo             | 3             |         |
|             |                                            |                          |                  |               |         |

#### 3.10 ΕΠΙΣΥΝΑΠΤΟΜΕΝΑ ΕΓΓΡΑΦΑ

Σε αυτή την ενότητα είναι δυνατή η επισύναψη εγγράφων ή εικόνων:

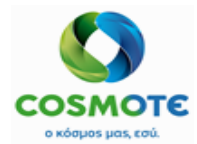

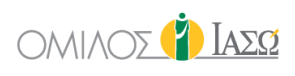

| New                                                         | Born Protocol<br>12/11/2020                        |         |
|-------------------------------------------------------------|----------------------------------------------------|---------|
| •                                                           | Tasks                                              | =       |
| C Q15 Neon                                                  | atal Care 1                                        | 0       |
| Q17 Neonatal                                                | Nutrition                                          | •       |
| Ο Πρώτη κλ<br>Νεογνού από<br>Clinical Evalu<br>pediatrician | ινική Εξέταση<br>Παιδίατρο Firs<br>ation from<br>1 | it<br>O |
| O Diagnosti                                                 | c tests request                                    | 3       |
| Applied Treat                                               | ments                                              | 0       |
| Consumable r                                                | materials                                          | 0       |
| Attach docum                                                | nents                                              | 0       |

Για να επισυνάψετε οποιοδήποτε έγγραφο πρέπει να κάνετε κλικ στο εικονίδιο "+" και να διαλέξετε τον τύπο:

| Select type |           |  |  | ~ |   |
|-------------|-----------|--|--|---|---|
|             |           |  |  |   |   |
|             | Images    |  |  |   | 2 |
|             | Documents |  |  |   | ľ |

Σε περίπτωση τύπου εικόνας μπορείτε να επιλέξετε την εικόνα από το πρόγραμμα περιήγησής σας ή να τραβήξετε μια φωτογραφία και να εισαγάγετε ένα όνομα για την εικόνα ή την ομάδα εικόνων:

|                   | <u>↓</u> |   |
|-------------------|----------|---|
| Select type Image | 25       | ~ |
| Select images 🔒   | Ø        | Û |

### 3.11 ΣΥΓΚΑΤΑΘΕΣΕΙΣ

Σε αυτή την ενότητα είναι δυνατή η επισύναψη εγγράφων ή εικόνων:

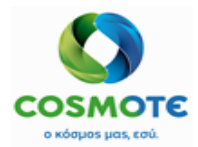

Images Documents

## ΕCΗ ΠΡΩΤΟΚΟΛΛΟ ΤΟΚΕΤΟΥ & ΝΕΟΓΝΟΥ ΕΓΧΕΙΡΙΔΙΟ ΧΡΗΣΗΣ

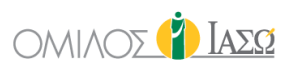

|               |                                |        | - |
|---------------|--------------------------------|--------|---|
| N             | ew Born Protocol<br>30/12/2020 |        |   |
|               |                                |        |   |
| (•            | Tasks                          | ≡      | 6 |
| Recording     | 3                              |        | * |
| Q15 Neonata   | I Care                         | 0      |   |
| Q17 Neonata   | I Nutrition                    | 0      |   |
| Πρώτη κλινικ  | κή Εξέταση Νεογν               | ού από |   |
| from pediatri | cian                           | C      |   |
| O Diagnost    | tic Exam Request               | s 😗    |   |
| Applied Treat | tments                         | 0      |   |
| Consumable    | Materials                      | 0      | 1 |
| Attached Dor  | cuments                        | 0      | L |
| Informed Cor  | nsents                         | 0      |   |
|               |                                |        | Ŧ |
|               |                                |        |   |
|               |                                |        |   |
|               |                                |        |   |
|               |                                |        |   |
|               | Select                         | t type | е |
|               |                                | 21     |   |